## Gepast samenwerken

DECLAREREN VIA VIPLIVE

#### **De voordelen**

- Uniforme wijze van declareren
- Beveiligd
- Real time controle
  - Is het een actuele ketenzorg patiënt
  - Voldoet de declaratie aan de criteria
- Vlottere administratieve afhandeling
- Archivering voor beide partijen

#### **De nadelen**

- Uniforme tarieven
- Andere werkwijze
- Voorwaarden

#### Voorwaarden

- Uniforme tarieven 1-1-2022
- Tarieven invoeren in VIPLive
- Gebruik VIPLive voor declaratie door alle zorgverleners

#### Invoering

• Uiterlijk 1-1-2022

#### **Uitvoering**

- Gelijke tarieven 1-1-2022
- Gebruik VIPLive m.i.v. 1-1-2022
- Maandelijkse declaraties

### Uitvoering declareren: 2 manieren

Het aanleveren van declaraties is in VIPLive op twee manieren mogelijk. Je kunt zelf bepalen hoe de declaraties aan te leveren.

- Handmatig invoeren van zorgactiviteiten (declaraties) in VIPLive
- Aanleveren maandelijks <u>declaratiebestand</u> (PM304) vanuit uw eigen registratie systeem.

## 1. <u>Handmatig</u> invoeren van zorgactiviteiten

Vanuit het patiënten overzicht in VIPLive is het ook mogelijk om voor een consult een declaratie in te voeren. Deze declaratie voer je per patiënten per consult op.

Volg de volgende stappen:

- Log in op VIPlive en open het patiëntoverzicht van de desbetreffende patiënt.
- Klik op 'Voeg een zorgactiviteit toe'

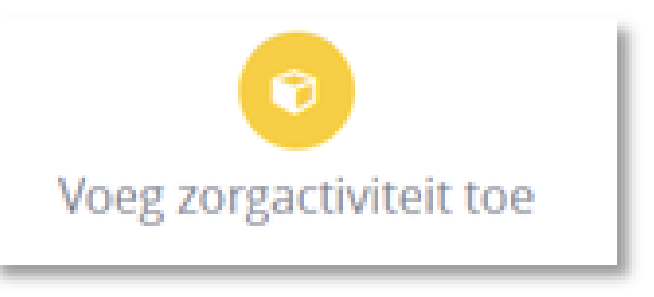

#### • Het invoeren van een declaratie klapt open op de tijdlijn

| Z                                          | orgactiviteit | toevoegen                                                                        | × |
|--------------------------------------------|---------------|----------------------------------------------------------------------------------|---|
| Datum<br>01-10-2018                        | <u></u>       | Factuurnummer                                                                    |   |
| Zorgprogramma<br>Demo zorggroep DM         | ~             | <ul> <li>Voer vervolgens de<br/>gegevens 'Datum<br/>zorgactiviteit',</li> </ul>  |   |
| Zorgactiviteit<br>Selecteer Zorgactiviteit | ~             | 'Zorgprogramma' en<br>'Zorgactiviteit' in. Het<br>Factuurnummer is<br>optioneel. |   |
|                                            |               | Annuleer Opslaa                                                                  | n |

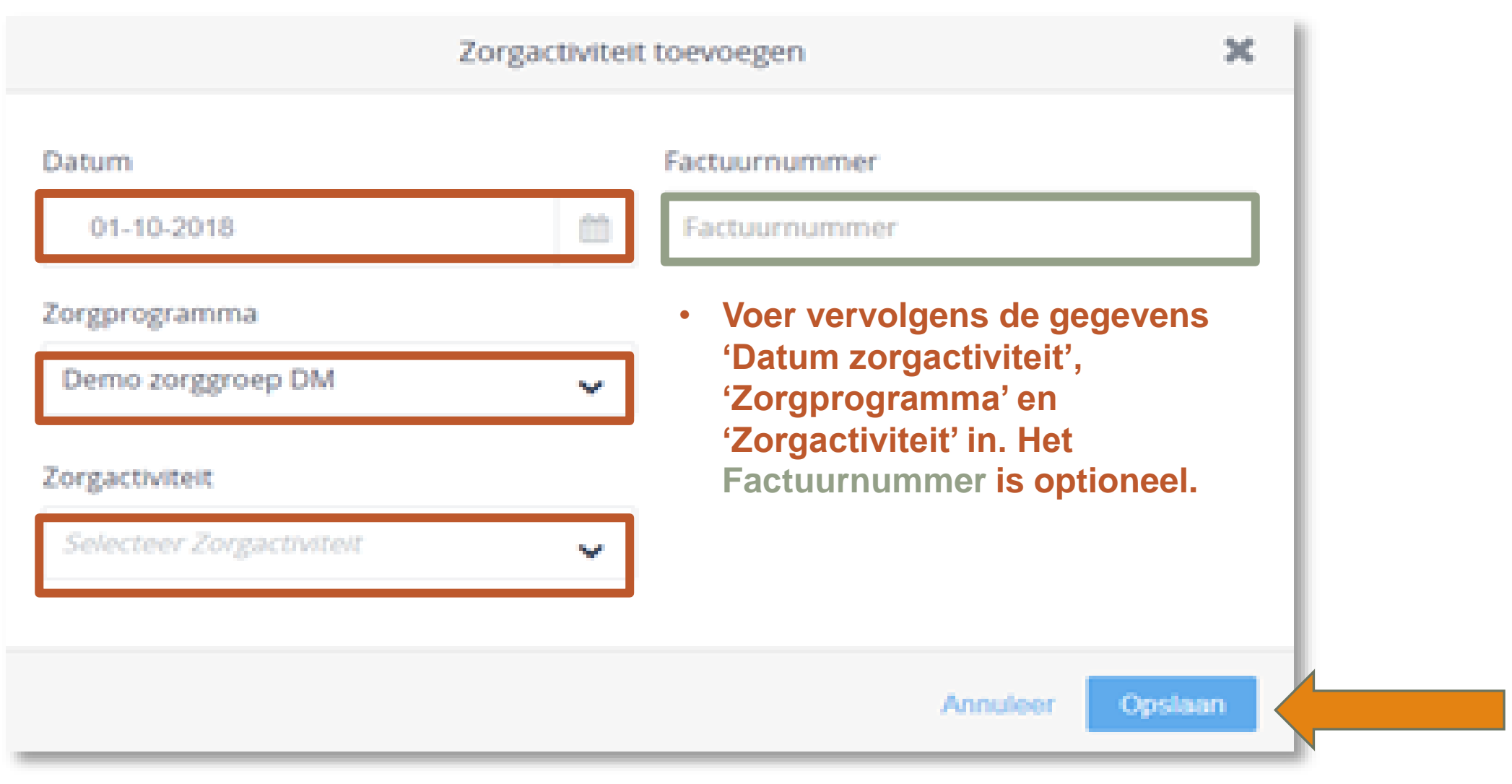

- Klik vervolgens op 'Zorgactiviteit opslaan'.
- De declaratie is toegevoegd en is vervolgens in te zien op het declaratie overzicht.

## 2. Aanleveren maandelijks <u>declaratiebestand</u> (PM304)

Vanuit verschillende paramedische registratie systemen is het mogelijk om een declaratiebestand PM304 aan te maken.

Een PM304 bestand wordt gebruikt om declaraties voor de zorg aan te leveren richting zorgverzekeraar.

Het is echter ook mogelijk om voor ketenzorg patiënten een PM304 bestand aan te maken.

Vervolgens kan dit bestand maandelijks aangeleverd worden bij VIPLive. Je levert dan per maand de declaraties over de ketenzorg patiënten in 1 keer aan.

## 2. Aanleveren maandelijks <u>declaratiebestand</u> (PM304)

Het aanleveren via PM304 biedt u ook meer inzicht in het betalingsoverzicht vanuit VIPLive. De factuurnummers van jouw registratiesysteem worden in VIPLive gekoppeld aan de ketenzorg declaraties.

#### Volg de volgende stappen:

- Ga na bij de leverancier van jouw ICT systeem of het mogelijk is om PM304 bestanden aan te maken. Indien dit mogelijk is kun je dit vervolgens instellen in jouw DIS.
- Log in op VIPlive en ga in het menu naar 'Declaratie'. Vervolgens zie je het declaratie overzicht.
- Klik op de knop 'Zorgactiviteiten uploaden'.

## 2. Aanleveren maandelijks declaratiebestand (PM304)

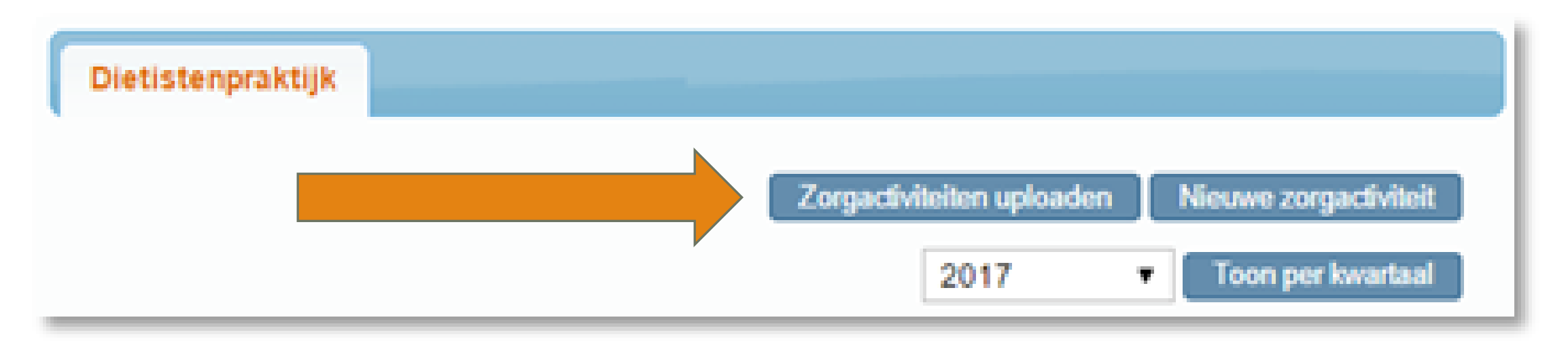

# 2. Aanleveren maandelijks declaratiebestand (PM304)

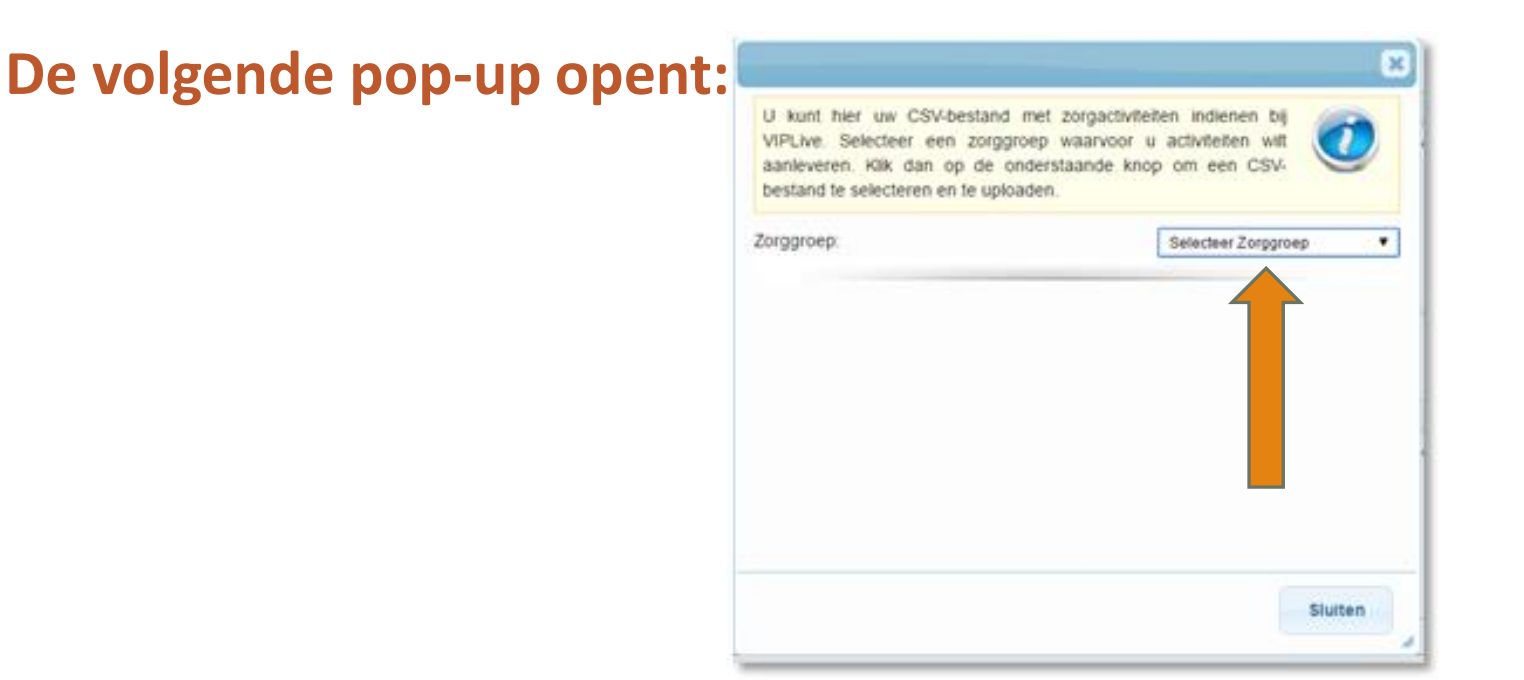

• Selecteer de zorggroep en het zorgprogramma en klik vervolgens op 'Selecteer

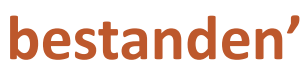

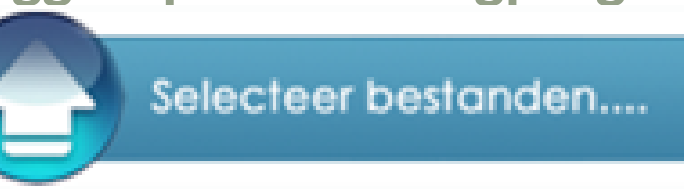

# 2. Aanleveren maandelijks declaratiebestand (PM304)

.. klik vervolgens op 'Selecteer bestanden'

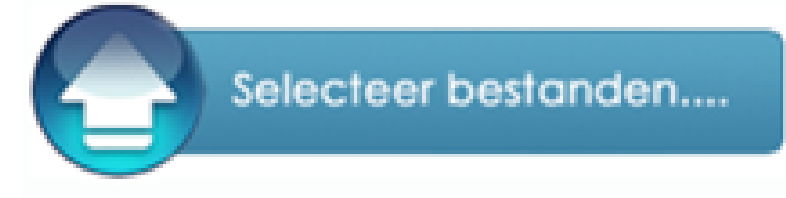

- Voeg vervolgens het juiste PM304 bestand toe en klik op 'Openen'.
- De declaraties worden ingelezen op VIPLive en zijn vervolgens in te zien op het declaratie overzicht.

# Intramed instellen van declaratiecodes (PM304)

Om de declaraties via PM304 aan te leveren voor Dokterscoop moet je deze eenmalig in Intramed instellen. Volg hiervoor de onderstaande stappen:

#### **Toevoegen consulten**

- Log in op Intramed
- Ga naar menu [Systeem], [Tabellen], [Codelijsten]; het scherm "Codelijsten" wordt geopend:

| -                                                                     | delijsten                                                                                                    |           | -0                                                                                                    |                                                                        |
|-----------------------------------------------------------------------|----------------------------------------------------------------------------------------------------|-----------|----------------------------------------------------------------------------------------------------|------------------------------------------------------------------------|
| (odeli)                                                               | stenc                                                                                                    |           |                                                                                                    |                                                                        |
| U Nr                                                                  | Omschrijving                                                                                                    | Soort     | 5 Soort codes                                                                                                    | T Bbw                                                                  |
| 1                                                                     | Fysiotherapie                                                                                                    | Zittingen | Prestatiecodes                                                                                                    | Geen                                                                   |
| 2                                                                     | Kinderfysiotherapie                                                                                                    | Zittingen | Prestablecodes                                                                                                    | Geen                                                                   |
| 3                                                                     | Manuele therapie                                                                                                    | Zittingen | Prestatiecodes                                                                                                    | Geen                                                                   |
| - 4                                                                   | Oefentherapie Cesar                                                                                                    | Zittingen | Prestatiecodes                                                                                                    | Geen                                                                   |
| 5                                                                     | Oefentherapie Mensendieck                                                                                                    | Zittingen | Prestatiecodes                                                                                                    | Geen                                                                   |
| 6                                                                     | Logopedie                                                                                                    | Zittingen | Prestatiecodes                                                                                                    | Geen                                                                   |
| 7                                                                     | Ergotherapie                                                                                                    | Zittingen | Prestatiecodes                                                                                                    | Geen                                                                   |
| 4                                                                     |                                                                                                    |           |                                                                                                    |                                                                        |
| errich<br>7                                                           | ängcodes:                                                                                                    |           |                                                                                                    | -                                                                      |
| (emich                                                                | tingcodes:                                                                                                    |           |                                                                                                    |                                                                        |
| errich<br>T N                                                         | öngcodes:<br>Onschrijving<br>Zittop fusiotheranie                                                                                                    |           | * Prij                                                                                                    | s Duur                                                                 |
| 0 Nr<br>1000                                                          | ingcodes:<br>Orischrijving<br>Zitting fysiotherapie<br>Zitting fysiotherapie                                                                                                    |           | 7 Prij<br>29,01<br>29.51                                                                                                    | s Duur<br>0 30                                                         |
| enrich<br>0 Nr<br>1000<br>1001                                        | tingcodes:<br>Omschrijving<br>Zitting fysiotherapie<br>Zitting fysiotherapie ind toeslag uitbehandeling<br>Zitting fysiotherapie ind inrichtingstreetlag                                                                                                    | 1         | <ul> <li>Prij</li> <li>29,01</li> <li>39,51</li> <li>29,02</li> </ul>                                                                                                    | s Duur<br>0 30<br>0 45                                                 |
| 0 Nr<br>3000<br>3003<br>3002                                          | tingcodes:<br>Omschrijving<br>Zitting fysiotherapie<br>Zitting fysiotherapie ind toeslag uitbehandeling<br>Zitting fysiotherapie ind inrichtingstoeslag<br>Toeslag fysiotherapie buiten require werktide                                                                                                    |           | <ul> <li>Prij:</li> <li>29,01</li> <li>39,51</li> <li>29,01</li> <li>8,01</li> </ul>                                                                                                    | s Duur<br>0 30<br>0 45<br>0 45                                         |
| 8 mich<br>3 Ne<br>3000<br>3001<br>3002<br>3003<br>3003                | tingcodes:<br>Omschrijving<br>Zitting fysiotherapie<br>Zitting fysiotherapie ind toeslag uitbehandeling<br>Zitting fysiotherapie ind inrichtingstoeslag<br>Toeslag fysiotherapie buiten reguliere werktijde<br>Groepsbehandeling fysiotherapie                                                                                                    | ยา        | <ul> <li>Prij</li> <li>29,01</li> <li>39,51</li> <li>29,01</li> <li>8,01</li> <li>14,01</li> </ul>                                                                                                    | s Duur<br>0 30<br>0 45<br>0 45<br>0 30<br>0 60                         |
| (* Nr<br>2000<br>2001<br>2002<br>2003<br>2003<br>2003<br>2003<br>2003 | tingcodes:<br>Omschrijving<br>Zitting fysiotherapie<br>Zitting fysiotherapie ind toeslag uitbehandeling<br>Zitting fysiotherapie ind inrichtingstoeslag<br>Toeslag fysiotherapie buiten reguliere werktijde<br>Groepsbehandeling fysiotherapie<br>Groepsbehandeling voor twee personen                                                                                 | ท         | <ul> <li>Prij:</li> <li>29,01</li> <li>39,51</li> <li>29,02</li> <li>39,51</li> <li>29,01</li> <li>39,01</li> <li>40,01</li> <li>30,00</li> </ul>                                                                                                    | s Duur<br>0 30<br>0 45<br>0 45<br>0 30<br>0 60                         |
| (* Nr<br>1000<br>1001<br>1002<br>1003<br>1300<br>1301<br>1302         | tingcodes: Conschritiving Zitting fysiotherapie Zitting fysiotherapie ind toeslag uitbehandeling Zitting fysiotherapie ind inrichtingstoeslag Toeslag fysiotherapie buiten reguliere werktijde Groepsbehandeling fysiotherapie Groepsbehandeling voor twee personen Groepsbehandeling voor drie personen                                                               | 51        | <ul> <li>Prij</li> <li>29,00</li> <li>39,50</li> <li>39,50</li> <li>29,00</li> <li>39,50</li> <li>39,50</li> <li>39,50</li> <li>39,50</li> <li>39,50</li> <li>39,50</li> <li>39,50</li> <li>39,50</li> <li>39,50</li> <li>39,50</li> <li>39,50</li> <li>39,50</li> <li>39,50</li> <li>39,50</li> <li>39,50</li> <li>30,00</li> <li>30,00</li> <li>32,50</li> </ul>                                                                                                    | s Duur<br>0 30<br>0 45<br>0 45<br>0 30<br>0 60<br>0 60<br>0 60         |
| (* Né<br>1000<br>1001<br>1002<br>1003<br>1300<br>1301<br>1302<br>1303 | tingcodes:<br>Omschrijving<br>Zitting fysiotherapie<br>Zitting fysiotherapie ind toeslag uitbehandeling<br>Zitting fysiotherapie ind inrichtingstoeslag<br>Toeslag fysiotherapie buiten regulere werktijde<br>Groepsbehandeling fysiotherapie<br>Groepsbehandeling voor twee personen<br>Groepsbehandeling voor drie personen<br>Groepsbehandeling voor vier personen  | 50        | <ul> <li>Prij:</li> <li>29,01</li> <li>39,51</li> <li>29,01</li> <li>39,51</li> <li>29,01</li> <li>8,01</li> <li>14,01</li> <li>30,00</li> <li>22,50</li> <li>18,50</li> </ul>                                                                                                    | s Duur<br>0 30<br>0 45<br>0 45<br>0 30<br>0 60<br>0 60<br>0 60<br>0 60 |
| (7 Ne<br>2000<br>2001<br>2002<br>2003<br>1300<br>1300<br>1302<br>1303 | tingcodes:<br>Omschrijving<br>Zitting fysiotherapie<br>Zitting fysiotherapie ind toeslag uitbehandeling<br>Zitting fysiotherapie ind inrichtingstoeslag<br>Toeslag fysiotherapie buiten reguliere werktijde<br>Groepsbehandeling fysiotherapie<br>Groepsbehandeling voor twee personen<br>Groepsbehandeling voor drie personen<br>Groepsbehandeling voor drie personen | 57        | <ul> <li>Prij:</li> <li>29,01</li> <li>39,51</li> <li>29,02</li> <li>39,51</li> <li>29,01</li> <li>39,51</li> <li>29,01</li> <li>39,51</li> <li>29,01</li> <li>39,51</li> <li>39,51</li> <li>30,51</li> <li>30,51</li> <li></li></ul> | s Duur<br>0 30<br>0 45<br>0 45<br>0 30<br>0 60<br>0 60<br>0 60<br>0 60 |

- Klik in de (onderste) lijst "Verrichtingcodes:" om een verrichtingcode toe te voegen.
- Klik op het icoon om een nieuwe verrichtingcode toe te voegen; het scherm "Verrichtingcode" wordt geopend:

#### Vul de volgende velden in:

| Verrichtingcode           |            |         |          |               |          |          |          |                   | ×   |
|---------------------------|------------|---------|----------|---------------|----------|----------|----------|-------------------|-----|
| Codelijst                 | 38 1       | Hapto/  | therapie |               |          |          |          |                   |     |
| Nummer                    |            |         | Actief:  |               |          | Ja       | ±        |                   |     |
| Declaratiecode:           |            |         | Alternal | tieve declara | tiecode: |          |          |                   |     |
| Qmschrijving:             |            |         |          |               |          |          |          |                   |     |
| Eenmalig consult:         | Nee [      | ŧ       | Codeli   | ict: 12       | (Diäti   | ok)      |          |                   |     |
| Als extra code toegestaan | Nee        | ŧ       | Numer    | JSL. 12       | Dieti    | enj      |          |                   |     |
|                           |            |         | Numn     | ier: De       | ciarat   | iecoa    | 9        |                   |     |
|                           |            |         | Omsch    | nrijving      | : Con    | sult na  | aam      |                   |     |
| Kleur in de agenda:       | Ger        | n kleur | Declar   | atieco        | de: De   | eclarat  | iecod    | е                 |     |
| Prijzen:                  |            |         | Afwijk   | ende d        | leclar   | atieco   | de:      |                   |     |
| Vanaf da 🖲 Prijs          | Per eenhe. | . Du    | Declar   | atieco        | Toeslag  | Vergoed. | . Groeps | . Incl./excl. btv | × 6 |
| 1                         |            |         | Overia   |               | vens     | Deze     | kunt i   | eventu            | eel |
|                           |            |         | zolf in  |               | indior   |          | not      | CVCIICU           |     |
|                           |            |         | zen m    | vullen        | indier   | gewe     | IISt     |                   |     |
|                           |            |         |          |               |          |          |          |                   |     |
|                           |            |         |          |               |          |          |          |                   | -   |

## Evry instellen van declaratiecodes (PM304)

**Voor Evry is er net zo'n handleiding** 

#### Voorkomt hopelijk o.a. naheffingen van ZV

• Een paar voorbeelden van Achmea

| Automatisc    | h opslaan 🧿    |          | <b>ア</b> ク                                          | • C * :      | £↓ ∡↓       | **** • • • • •        | යු 🖉        | - fx     | 4) (h         | <del>v</del> 20          | 210810_DN         | 1_detail_2020_               | _53530311 -                |                                               | Q                   | Enne Bour                           | na 🌖                      | Ŧ     |      | ð        | ×    |
|---------------|----------------|----------|-----------------------------------------------------|--------------|-------------|-----------------------|-------------|----------|---------------|--------------------------|-------------------|------------------------------|----------------------------|-----------------------------------------------|---------------------|-------------------------------------|---------------------------|-------|------|----------|------|
| Bestand       | Start Ir       | ivoegen  | Pagina                                              | -indeling    | Form        | ules Ge               | gevens      | Contro   | oleren        | Beeld                    | Ontwikke          | elaars H                     | elp                        |                                               |                     |                                     | Ŕ                         | Delen | ₽ Op | merkinge | n    |
| Plakken       | Calibri<br>B I | ⊻ -   ⊞  | <ul> <li>11 </li> <li>✓ 21</li> <li>✓ 20</li> </ul> | A A A        | = =<br>= =  | :<br>= ≫ •<br>: = = • | ₽₽<br>■ 🖽 ~ | Stand    | aard<br>% ooo | ~<br>00, 0,<br>0, 00,    | Voorwaar<br>opmaa | delijke Opma<br>ak ~ als tak | aken Celstijlen<br>pel ~ ~ | 🔠 Invoegen 👻<br>😿 Verwijderen 👻<br>🌐 Opmaak ~ | ∑ ~<br>↓ ~<br>♦ ~ s | A<br>Z<br>Forteren en<br>filteren ~ | Zoeken en<br>selecteren v |       |      |          |      |
| Klembord      | Гы             | Letterty | pe                                                  | ٦            | ù l         | Uitlijning            | ۲           |          | Getal         | Гъ                       |                   | Stijlen                      |                            | Cellen                                        |                     | Bewerker                            | ı                         |       |      |          | ^    |
| A1            | ▼ ± >          | K 🗸 .    | <i>f</i> <sub>∞</sub> d                             | lecl_rk      |             |                       |             |          |               |                          |                   |                              |                            |                                               |                     |                                     |                           |       |      |          | ~    |
| 4             | A              | В        | С                                                   | D            | E           | F                     | G           |          |               | н                        |                   | 1                            |                            | J                                             | ĸ                   | L                                   | M                         | N     | Ο    | P        |      |
| 1 decl rk     |                | KWARTAAL | prestati                                            | ec prestatie | c diagnosed | datum dieter          | agb zorgaan | bieder r | naam zorgaa   | anbieder                 |                   | agb praktijk                 | naam praktiik              |                                               |                     |                                     |                           |       |      |          | TH   |
| 2 33 4009001  | 983 13530 0 (  | 20201    | 40001                                               | 6000         | 0087        | 14-1-2020             | 24050853    | 0        | Diëtistenpra  | ktijk Hester V           | /isser            | 01056111                     | Huisartsenpraktii          | k V.D. Sluis En Lentelink                     |                     |                                     |                           |       |      |          |      |
| 3 33 4009001  | 983 7240 0 0   | 20201    | 40001                                               | 6000         | 0086        | 14-2-2020             | 24050853    |          | Diëtistenora  | ktiik Hester V           | /isser            | 01056481                     | Huisartsenpraktij          | k E.P. Brongers                               |                     |                                     |                           |       |      |          |      |
| 4 33 4009001  | 983 13530 0 (  | 20201    | 40001                                               | 6000         | 0087        | 10-3-2020             | 24050853    |          | Diëtistenora  | ktiik Hester V           | /isser            | 01056111                     | Huisartsenpraktij          | k V.D. Sluis En Lentelink                     |                     |                                     |                           |       |      |          |      |
| 5 33 4009002  | 474 7380 0 0   | 20201    | 40001                                               | 6000         | 0027        | 17-3-2020             | 24051524    |          | Dietisten Fri | esland                   |                   | 01051693                     | Huisartsenpraktij          | k Sorgdrager                                  |                     |                                     |                           |       |      |          |      |
| 6 33 4012400  | 121 7540 0 0   | 20202    | 2 40001                                             | 6000         | 0086        | 10-4-2020             | 24050853    |          | Diëtistenora  | ktiik Hester V           | /isser            | 01056481                     | Huisartsenpraktij          | k E.P. Brongers                               |                     |                                     |                           |       |      |          |      |
| 7 33 4012400  | 121 14060 0 (  | 20202    | 2 40001                                             | 6000         | 0087        | 12-5-2020             | 24050853    |          | Diëtistenora  | ktiik Hester V           | /isser            | 01056111                     | Huisartsenpraktij          | k V.D. Sluis En Lentelink                     |                     |                                     |                           |       |      |          |      |
| 8 33 4012400  | 121 7540 0 0   | 20202    | 2 40001                                             | 6000         | 0086        | 19-6-2020             | 24050853    |          | Diëtistenora  | ktijk Hester V           | lisser            | 01056481                     | Huisartsenpraktij          | k E.P. Brongers                               |                     |                                     |                           |       |      |          |      |
| 9 33 4021500  | 688 14160 0 (  | 20203    | 3 40001                                             | 6000         | 0087        | 14-7-2020             | 24050853    |          | Diëtistennra  | ktiik Hester V           | lissor            | 01056111                     | Huisartsenpraktij          | k V D. Sluis En Lentelink                     |                     |                                     |                           |       |      |          |      |
| 10 22 4021500 | 701 5270 0 0   | 2020     | 40001                                               | 6001         | 0055        | 27-7-2020             | 24051524    |          | Diotiston Fri | asland                   | 13361             | 01059251                     | Huisartsenpraktij          | k Voltman En Willomson                        |                     |                                     |                           |       |      |          | -11- |
| 11 33 4021500 | 01_3370_0_0    | 20203    | 40001                                               | 6001         | 0000        | 27-7-2020             | 24051524    |          | Netisten Fri  | esianu<br>Istiik Islaada | Mulas             | 01050200                     | Huisartsenpraktij          | k Veruman en winemsen                         |                     |                                     |                           |       |      |          |      |
| 10 33_4021500 | 688_13750_0_0  | 20203    | 3 40001                                             | 6000         | 0088        | 29-7-2020             | 24050770    |          | vietistenpra  | ktijk Jolanda            | wuite             | 01050302                     | Huisartsenpraktij          | K FOIKERTSMA                                  |                     |                                     |                           |       |      |          | -11- |
| 12 4_40215014 | 81_2750_0_0    | 20203    | 3 40001                                             | 6301         | 0086        | 12-8-2020             | 24050770    |          | vietistenpra  | ktijk Jolanda            | Wuite             | 01056111                     | Huisartsenpraktij          | KV.D. Sluis En Lentelink                      |                     |                                     |                           |       |      |          | -11- |
| 13 4_40215014 | 81_2750_0_0    | 20203    | 3 40001                                             | 6300         | 0086        | 12-8-2020             | 24050770    |          | Dietistenpra  | ktijk Jolanda            | Wuite             | 01056111                     | Huisartsenpraktij          | k V.D. Sluis En Lentelink                     |                     |                                     |                           |       |      |          | -11- |
| 14 33_4021500 | 688_7560_0_0   | 20203    | 3 40001                                             | 6000         | 0086        | 21-8-2020             | 24050853    |          | Diëtistenpra  | ktijk Hester V           | isser             | 01056481                     | Huisartsenpraktij          | k E.P. Brongers                               |                     |                                     |                           |       |      |          |      |
| 15 4_40215014 | 81_1870_0_0    | 20203    | 3 40001                                             | 6000         | 0055        | 24-8-2020             | 24000280    |          | Dietistenpra  | ktijk Renate I           | De Schaap         | 01053314                     | Huisartsenpraktij          | k Beukerstasjon                               |                     |                                     |                           |       |      |          | _    |
| 16 33_4021500 | 701_5370_0_0   | 20203    | 3 40001                                             | 6000         | 0055        | 25-8-2020             | 24051524    |          | Dietisten Fri | esland                   |                   | 01058251                     | Huisartsenpraktij          | k Veltman En Willemsen                        |                     |                                     |                           |       |      |          | _    |
| 17 33_4021500 | 692_5260_0_0   | 20203    | 3 40001                                             | 6001         | 0087        | 1-9-2020              | 66660208    | F        | Patyna        |                          |                   | 01058107                     | Huisartspraktijk S         | chraa                                         |                     |                                     |                           |       |      |          |      |
| 18 4_40215014 | 81_2750_0_0    | 20203    | 3 40001                                             | 6301         | 0087        | 9-9-2020              | 24050770    | 0        | Dietistenpra  | ktijk Jolanda            | Wuite             | 01056111                     | Huisartsenpraktij          | k V.D. Sluis En Lentelink                     |                     |                                     |                           |       |      |          |      |
| 19 4_40215014 | 81_2750_0_0    | 20203    | 3 40001                                             | 6300         | 0087        | 9-9-2020              | 24050770    | 0        | Dietistenpra  | ktijk Jolanda            | Wuite             | 01056111                     | Huisartsenpraktij          | k V.D. Sluis En Lentelink                     |                     |                                     |                           |       |      |          |      |
| 20 33_4021500 | 688_13750_0_0  | 20203    | 3 40001                                             | 6000         | 0088        | 30-9-2020             | 24050770    | 0        | Dietistenpra  | ktijk Jolanda            | Wuite             | 01050302                     | Huisartsenpraktij          | k Folkertsma                                  |                     |                                     |                           |       |      |          |      |
| 21 33_4031001 | 952_5490_0_0   | 20204    | 4 40001                                             | 6000         | 0055        | 6-10-2020             | 24051524    | 0        | Dietisten Fri | esland                   |                   | 01058251                     | Huisartsenpraktij          | k Veltman En Willemsen                        |                     |                                     |                           |       |      |          |      |
| 22 33_4031001 | 931_540_0_0    | 20204    | 4 40001                                             | 6000         | 0087        | 16-10-2020            | 24050853    | 0        | Diëtistenpra  | ktijk Hester V           | /isser            | 01053689                     | Maatschap Joust            | er Huisartsen                                 |                     |                                     |                           |       |      |          |      |
| 23 33_4031001 | 931_14530_0 (  | 20204    | 4 40001                                             | 6000         | 0087        | 20-10-2020            | 24050853    | 0        | Diëtistenpra  | ktijk Hester V           | /isser            | 01056111                     | Huisartsenpraktij          | k V.D. Sluis En Lentelink                     |                     |                                     |                           |       |      |          |      |
| 24 33 4031001 | 940 760 0 0    | 20204    | 4 40001                                             | 6000         | 0088        | 20-10-2020            | 24050949    | J        | ouw Dietist   | -                        |                   | 01050334                     | Huisartsenpraktij          | k Bouma & Vos B.V                             |                     |                                     |                           |       |      |          |      |
| 25 33 4031001 | 931 7770 0 0   | 20204    | 4 40001                                             | 6000         | 0086        | 23-10-2020            | 24050853    | 0        | Diëtistenora  | ktiik Hester V           | /isser            | 01053689                     | Maatschap Joust            | er Huisartsen                                 |                     |                                     |                           |       |      |          |      |
| 26 33 4031001 | 931 540 0 0    | 20204    | 4 40001                                             | 6000         | 0087        | 13-11-2020            | 24050853    |          | Diëtistennra  | ktiik Hester V           | lisser            | 01053689                     | Maatschan Joust            | er Huisartsen                                 |                     |                                     |                           |       |      |          |      |
| 27 33 4031001 | 952 5490 0 0   | 20204    | 40001                                               | 6000         | 0055        | 7-12-2020             | 24051524    |          | Dietisten Fri | esland                   |                   | 01058251                     | Huisartsennraktii          | k Veltman En Willemsen                        |                     |                                     |                           |       |      |          |      |
| 28 33 4031001 | 931 540 0 0    | 20204    | 40001                                               | 6000         | 0087        | 11-12-2020            | 24050852    |          | Diëtistennen  | ktiik Hester V           | lissor            | 01053689                     | Maatschan loust            | ar Huisartsan                                 |                     |                                     |                           |       |      |          |      |
| 29 33 4021001 | 921 7770 0 0   | 20204    | 40001                                               | 6000         | 0085        | 18-12-2020            | 24050952    |          | Diätistoooro  | ktijk Hester V           | lissor            | 01053699                     | Maatschap Joust            | ar Huisartson                                 |                     |                                     |                           |       |      |          |      |
| 20 35_4051001 |                | 20204    | 40001                                               | 0000         | 0000        | 16-12-2020            | 24030035    | -        | veristenpra   | kujk nester V            | 15501             | 01033003                     | maatschap Joust            | a nuisertsen                                  |                     |                                     |                           |       |      |          |      |
| + - +         | dietetie       | ek smr   | fundu                                               | JS (         | ÷           |                       |             |          |               |                          |                   |                              |                            |                                               |                     |                                     |                           |       |      |          | Þ    |
| Gereed 🐻      |                |          |                                                     |              |             |                       |             |          |               |                          |                   |                              |                            |                                               |                     | III I                               | ョ四                        |       |      |          | 78%  |

#### 🕂 🔎 💁 💽 🧔 🗮 🗷 🗷 🤤 🥥 🚺 🚾 🗾 🖌 🔝 😳 🙆

| Automatisch  | opslaan 💽 📙        | Ę, Ľ            | <b>) ~</b> (~        | ~ ĝ↓            | Z↓ 🏭 ~     | 🖽 ~ 🖧 🖌        | <u>≻</u> <i>f</i> x ⊡ ┣ | <b>⇒</b> 2            | 0210810_COPD_de             | tail_2020_53530            | 311 -        |                           |                                 | Q               | Enne Bou                            | ma 🌖                      | Ŧ     |       | ð        | ×   |
|--------------|--------------------|-----------------|----------------------|-----------------|------------|----------------|-------------------------|-----------------------|-----------------------------|----------------------------|--------------|---------------------------|---------------------------------|-----------------|-------------------------------------|---------------------------|-------|-------|----------|-----|
| Bestand S    | itart Invoegen     | Pagir           | na-indelii           | ng F            | ormules    | Gegevens       | Controleren             | Beeld                 | Ontwikkelaars               | Help                       |              |                           |                                 |                 |                                     | ß                         | Delen | 🖓 Opr | nerkinge | n   |
| Plakken      | Calibri<br>B I U ~ | - 11<br>⊞ -   < | → A^ .<br>> <u>A</u> | ∧*   ≡<br>*   ≡ | = =        | ≫~ ¢<br>∈ Ξ Ē. | Standaard               | ~<br>00, 0,<br>0, 00, | Voorwaardelijke<br>opmaak ~ | Opmaken Cel<br>als tabel ~ | stijlen<br>• | 🔠 Invo<br>💌 Verv<br>🖽 Opr | oegen 👻<br>vijderen 👻<br>maak 🌱 | ∑ ~<br>↓~<br>�~ | A<br>Z<br>Sorteren en<br>filteren ~ | Zoeken en<br>selecteren v | -     |       |          |     |
| Klembord 1   | Letter             | rtype           |                      | 121             | Uitlij     | ning           | Getal                   | RI                    | 11 2                        | stijlen                    |              | C                         | ellen                           | 1               | Bewerke                             | n                         | 1     |       |          | ^   |
| A1           | • : × 🗸            | $f_{x}$         | decl_rk              |                 |            |                |                         |                       |                             |                            |              |                           |                                 |                 |                                     |                           |       |       |          | ~   |
|              | А                  | В               | с                    | D               | E          | F              | G                       |                       | н                           |                            |              | 1                         |                                 |                 | J                                   |                           |       | к     | L        |     |
| 1 decl rk    |                    | KWART           | prestat              | ti presta       | ti diagnos | datum diete    | agb zorgaabiede         | r naam z              | orgaanbieder                |                            | agb p        | oraktijk                  | naam pra                        | aktijk          |                                     |                           |       |       |          | ٦Г  |
| 2 33 400900  | 1983 20370 0 0     | 20201           | 40021                | 6000            | 0032       | 12-2-2020      | 24051533                | Diëtiste              | en Friesland Mat            | hilda Wijma                | 01055        | 5494                      | Maatscha                        | p Groep         | spraktijk Sk                        | cipsleat                  |       |       |          |     |
| 3 33 400900  | 1983 20370 0 0     | 20201           | 40021                | 6000            | 0032       | 25-3-2020      | 24051533                | Diëtiste              | en Friesland Mat            | hilda Wijma                | 01055        | 5494                      | Maatscha                        | p Groep         | spraktijk Sk                        |                           |       |       |          |     |
| 4 4_40124002 | 285_960_0_0        | 20202           | 40021                | 6001            | 0032       | 26-5-2020      | 24051267                | Dietiste              | enpraktijk Sudwo            | est                        | 01051        | 460                       | Huisartse                       | npraktij        | k Arentsen                          | & Groene                  | veld  |       |          |     |
| 5 4_40215014 | 188_960_0_0        | 20203           | 40021                | 6001            | 0032       | 3-9-2020       | 24051267                | Dietiste              | enpraktijk Sudwo            | est                        | 01051        | 1460                      | Huisartse                       | npraktij        | k Arentsen                          | & Groene                  | veld  |       |          |     |
| 6 4_40215014 | 188_960_0_0        | 20203           | 40021                | 6000            | 0032       | 3-9-2020       | 24051267                | Dietiste              | enpraktijk Sudwo            | est                        | 01051        | L460                      | Huisartse                       | npraktij        | k Arentsen                          | & Groene                  | veld  |       |          |     |
| 7            |                    |                 |                      |                 |            |                |                         |                       |                             |                            |              |                           |                                 |                 |                                     |                           |       |       |          |     |
| 8            |                    |                 |                      |                 |            |                |                         |                       |                             |                            |              |                           |                                 |                 |                                     |                           |       |       |          |     |
| 9            |                    |                 |                      |                 |            |                |                         |                       |                             |                            |              |                           |                                 |                 |                                     |                           |       |       |          |     |
| 10           |                    |                 |                      |                 |            |                |                         |                       |                             |                            |              |                           |                                 |                 |                                     |                           |       |       |          |     |
| 11           |                    |                 |                      |                 |            |                |                         |                       |                             |                            |              |                           |                                 |                 |                                     |                           |       |       |          |     |
| 12           |                    |                 |                      |                 |            |                |                         |                       |                             |                            |              |                           |                                 |                 |                                     |                           |       |       |          |     |
| 13           |                    |                 |                      |                 |            |                |                         |                       |                             |                            |              |                           |                                 |                 |                                     |                           |       |       |          |     |
| 14           |                    |                 |                      |                 |            |                |                         |                       |                             |                            |              |                           |                                 |                 |                                     |                           |       |       |          |     |
| 15           |                    |                 |                      |                 |            |                |                         |                       |                             |                            |              |                           |                                 |                 |                                     |                           |       |       |          |     |
| 16           |                    |                 |                      | _               |            |                |                         |                       |                             |                            |              |                           |                                 |                 |                                     |                           |       |       |          |     |
| 17           |                    |                 |                      |                 |            |                |                         |                       |                             |                            |              |                           |                                 |                 |                                     |                           |       |       |          |     |
| 18           |                    |                 |                      |                 |            |                |                         |                       |                             |                            |              |                           |                                 |                 |                                     |                           |       |       |          |     |
| 19           |                    |                 |                      | _               |            |                |                         |                       |                             |                            |              |                           |                                 |                 |                                     |                           |       |       |          |     |
| 20           |                    |                 |                      |                 |            |                |                         |                       |                             |                            |              |                           |                                 |                 |                                     |                           |       |       |          |     |
| 21           |                    |                 |                      |                 |            |                |                         |                       |                             |                            |              |                           |                                 |                 |                                     |                           |       |       |          | -L  |
| 22           |                    |                 |                      |                 |            |                |                         |                       |                             |                            |              |                           |                                 |                 |                                     |                           |       |       |          | -   |
| 25           | distantials and    |                 |                      |                 |            |                |                         |                       |                             |                            |              |                           |                                 |                 |                                     |                           |       | _     |          |     |
|              | dietetiek smi      | r   spir        | ométie               | 9               | 9          |                |                         |                       |                             |                            |              |                           |                                 |                 |                                     |                           |       |       |          | *   |
| Gereed 🐻     |                    |                 |                      |                 |            |                |                         |                       |                             |                            |              |                           |                                 |                 |                                     |                           |       | _     |          | 00% |
| 🗧 🔉 🧧        | 1 💽 🧿 📻            |                 | π                    | ¥ 🤤             |            | 👿 🗶 🦄          | / 🖪 🕤                   | 0                     |                             |                            |              |                           | 17°C Mees                       | st be           | ^ 🌰 🖗                               | 🚾 📼 🗘                     | ) 🦝 👯 | NLD 1 | 13:41    | 5   |

| Automatis     | sch opslaar  |                                                                                                    | ] 🖓                                | ら~           | Q ~ \$    | Ì↓ Z↓     | * -                             | × ∰                      | <u></u> ∿ ~          | fx c                    | £D G           | ≧,                              | 202108               | 310_cvrm_detai                | I_2020_            | 535303 | 311 -        |              |                            |      | Q      | E                            | nne Bo                        | uma 🧃            | <b>)</b>        | T    |     | đ     | >      | <     |
|---------------|--------------|----------------------------------------------------------------------------------------------------|------------------------------------|--------------|-----------|-----------|---------------------------------|--------------------------|----------------------|-------------------------|----------------|---------------------------------|----------------------|-------------------------------|--------------------|--------|--------------|--------------|----------------------------|------|--------|------------------------------|-------------------------------|------------------|-----------------|------|-----|-------|--------|-------|
| Bestand       | Start        | Invoegen                                                                                                    | Pa                                 | gina-ind     | deling    | Form      | ules                            | Gegever                  | ns                   | Contro                  | leren          | Beeld                           | On                   | ntwikkelaars                  | Hel                | lp     |              |              |                            |      |        |                              |                               |                  | ß               | elen | ₽0  | Opmer | kingen |       |
| Plakken 🖓     | ~ Cali<br>B  | bri<br>I <u>U</u> ~   [                                                                                                    | <ul><li>↓ 11</li><li>↓ ↓</li></ul> | - A          | A A       | = =       | :<br>= ₽<br>= =                 | v<br>₹                   | ē<br>1 ~             | Standa                  | ard<br>% 0     | v<br>00, 0, 00, 00<br>0, 00, 00 | Voc                  | orwaardelijke (<br>opmaak ~ a | Dpmake<br>Ils tabe | en Cel | <br> stijlen | 🔚 In<br>🎫 Ve | voeger<br>rwijder<br>pmaak | en v | Σ<br>Ψ | → ✓<br>→ ✓<br>Sort<br>→ filt | A<br>Z<br>teren er<br>teren ~ | Zoeko<br>selecte | en en<br>eren ~ |      |     |       |        |       |
| Klembord      | L2           | Lette                                                                                                    | rtype                              |              | Гъ        |           | Uitlijnin                       | 3                        | ٦.                   |                         | Geta           | I I                             | i                    | St                            | ijlen              |        |              |              | Cellen                     |      |        |                              | Bewerk                        | en               |                 |      |     |       |        | ^     |
| A1            | -            | × ~                                                                                                    | $f_{x}$                            | decl         | _rk       |           |                                 |                          |                      |                         |                |                                 |                      |                               |                    |        |              |              |                            |      |        |                              |                               |                  |                 |      |     |       |        | ~     |
| 4             | A            | вс                                                                                                    | D                                  | E            | F         | G         |                                 | н                        |                      |                         | I.             |                                 | J                    |                               | к                  | L      | м            | N            | 0                          | Р    | Q      | R                            | s                             | т                | U               | v    | W   | x     | Y      |       |
| 1 decl rk     |              | <pre></pre> <pre></pre> <pre>&lt;</pre> | atie presta                        | atie diagno: | s datum_o | agb_zorga | naam_zorga                      | anbieder                 |                      | agb                     | _praktiji      | k naam_praktijk                 |                      |                               |                    |        |              |              |                            |      |        |                              |                               |                  |                 |      |     |       |        |       |
| 2 33_4009003  | 2474_3290_0  | 20201 40011                                                                                                    | 6000                               | 0027         | #####     | 24051524  | Dietisten Frie                  | sland                    |                      | 010                     | 51693          | Huisartsenprak                  | tijk Sorg            | gdrager                       |                    |        |              |              |                            |      |        |                              |                               |                  |                 |      |     |       | []     | 41 1  |
| 3 33_4009001  | 983_19950_0  | 20201 40011                                                                                                    | 6300                               | 0087         | #####     | 24050770  | Dietistenpral                   | tijk Jolanda             | a Wuite              | 010                     | 56111          | Huisartsenprak                  | tijk V.D.            | . Sluis En Lentelink          |                    |        |              |              |                            |      |        |                              |                               |                  |                 |      |     |       | []     | 4I I  |
| 4 33_4009002  | 2004_420_0   | 20201 40011                                                                                                    | 6000                               | 0087         | #####     | 24051591  | Dieetstyle-Al<br>Coord Do Do    | nneke Boers              | sma<br>- V           | 1010<br>- Note          | 50334          | Huisartsenpraki                 | tijk Bou             | Jma & Vos B.V                 |                    |        |              |              |                            |      |        |                              |                               |                  |                 |      |     |       |        | 6 I I |
| 6 4 40090115  | 78 90 0 0    | 20201 40011                                                                                                    | 0008                               | 0087         | #####     | 24051267  | Diötistennral                   | tiik Hostor 1            | n voeaing:<br>Viccor | SKUNC 010               | 53603<br>52699 | Maatschap Jou                   | uster Hu             | uisartsen<br>uisartsen        |                    |        |              |              |                            |      |        |                              |                               |                  |                 |      |     |       |        | d I   |
| 7 4 40090115  | 78 2640 0 (  | 20201 40011                                                                                                    | 6300                               | 0086         | ######    | 24050855  | Dietistenpral                   | tiik Jolanda             | visser<br>Vuite      | 010                     | 56111          | Huisartsennrakl                 | riik V D             | Sluis En Lentelink            |                    |        |              |              |                            |      |        |                              |                               |                  |                 |      |     |       |        | d I   |
| 8 4 40090115  | 78 2640 0 0  | 20201 40011                                                                                                    | 6301                               | 0086         | #####     | 24050770  | Dietistenpra                    | tijk Jolanda             | a Wuite              | 010                     | 56111          | Huisartsenprak                  | tijk V.D.            | . Sluis En Lentelink          |                    |        |              |              |                            |      |        |                              |                               |                  |                 |      |     |       |        | di i  |
| 9 33 4009002  | 2004 460 0   | 20201 40011                                                                                                    | 6000                               | 0087         | #####     | 24050949  | Jouw Dietist                    |                          |                      | 010                     | 50334          | Huisartsenprak                  | tijk Bou             | uma & Vos B.V                 |                    |        |              |              |                            |      |        |                              |                               |                  |                 |      |     |       |        | d     |
| 10 33 4009001 | 983 6010 0   | 20201 40011                                                                                                    | 6000                               | 0057         | #####     | 24050853  | Diëtistenpral                   | tiik Hester <sup>v</sup> | Visser               | 010                     | 56481          | Huisartsenprak                  | tijk E.P.            | Brongers                      |                    |        |              |              |                            |      |        |                              |                               |                  |                 |      |     |       |        | 11    |
| 11 4_40091000 | 45_4270_0_   | 20201 40011                                                                                                    | 6000                               | 0087         | #####     | 24051524  | Dietisten Frie                  | sland                    |                      | 010                     | 50114          | Huisartsenprak                  | tijk Don             | nker En Gemmink               |                    |        |              |              |                            |      |        |                              |                               |                  |                 |      |     |       |        | 1     |
| 12 33_4009002 | 2474_1570_0  | 20201 40011                                                                                                    | 6000                               | 0086         | #####     | 24051524  | Dietisten Frie                  | sland                    |                      | 010                     | 55914          | Huisartsenprak                  | tijk Pee             | etsma                         |                    |        |              |              |                            |      |        |                              |                               |                  |                 |      |     |       |        | 1     |
| 13 33_4009001 | 983_7890_0   | 20201 40011                                                                                                    | 6000                               | 0088         | #####     | 24050853  | Diëtistenpral                   | tijk Hester <sup>v</sup> | Visser               | 010                     | 53689          | Maatschap Jou                   | uster Hu             | uisartsen                     |                    |        |              |              |                            |      |        |                              |                               |                  |                 |      |     |       |        |       |
| 14 4_40091000 | 45_6120_0_(  | 20201 40011                                                                                                    | 6000                               | 0087         | #####     | 24051524  | Dietisten Frie                  | sland                    |                      | 010                     | 50114          | Huisartsenprak                  | tijk Don             | nker En Gemmink               |                    |        |              |              |                            |      |        |                              |                               |                  |                 |      |     |       |        |       |
| 15 33_4009002 | 2474_7630_C  | 20201 40011                                                                                                    | 6000                               | 0087         | #####     | 24051524  | Dietisten Frie                  | sland                    |                      | 010                     | 50114          | Huisartsenprak                  | tijk Don             | nker En Gemmink               |                    |        |              |              |                            |      |        |                              |                               |                  |                 |      |     |       |        | 4     |
| 16 4_40090115 | 78_4830_0_(  | 20201 40011                                                                                                    | 6000                               | 0089         | #####     | 24050853  | Diëtistenpral                   | tijk Hester <sup>v</sup> | Visser               | 010                     | 55494          | Maatschap Gro                   | pepspral             | ktijk Skipsleat               |                    |        |              |              |                            |      |        |                              |                               |                  |                 |      |     |       |        | 4     |
| 17 33_4009002 | 2004_4920_C  | 20201 40011                                                                                                    | 6000                               | 0087         | #####     | 24051369  | Dietistenpra                    | tijk Davida              | Van Der S            | ichuit 010              | 50334          | Huisartsenprak                  | tijk Bou             | uma & Vos B.V                 |                    |        |              |              |                            |      |        |                              |                               |                  |                 |      |     |       |        | 4     |
| 18 33_4009001 | 983_21720_0  | 20201 40011                                                                                                    | 6001                               | 0087         | #####     | 24050853  | Diëtistenpral                   | tijk Hester '            | Visser               | 010                     | 55494          | Maatschap Gro                   | pepspral             | iktijk Skipsleat              |                    |        |              |              |                            |      |        |                              |                               |                  |                 |      |     |       | []     | 4     |
| 19 33_4009002 | 2004_4390_0  | 20201 40011                                                                                                    | 6000                               | 0086         | #####     | 24051591  | Dieetstyle-A                    | nneke Boers              | sma                  | 1010                    | 58107          | Huisartspraktijk                | (Schraa              | a<br>oli Eli Viti             |                    |        |              |              |                            |      |        |                              |                               |                  |                 |      |     |       |        | 4     |
| 20 33_4009001 | 983_12220_0  | 20201 40011                                                                                                    | 6300                               | 0087         | #####     | 24050770  | Dietistenpral                   | tijk Jolanda             | a Wuite              | 1010                    | 56111          | Huisartsenpraki                 | tijk V.D.            | Sluis En Lentelink            |                    |        |              |              |                            |      |        |                              |                               |                  |                 |      |     |       |        | 4     |
| 21 33_4009001 | 983_2500_0   | 20201 40011                                                                                                    | 6000                               | 0087         | #####     | 24050853  | Dietistenprai                   | tijk Hester (            | VISSER               | 010                     | 56481          | Huisartsenpraki                 | ақ Е.Р.              | . Brongers                    |                    |        |              |              |                            |      |        |                              |                               |                  |                 |      |     |       |        | 4     |
| 22 33_4009001 | 1983_310_0_0 | 20201 40011                                                                                                    | 6000<br>Cooo                       | 0086         | #####     | 24050853  | Dietistenprai<br>Diestetule Au  | ttijk Hester (<br>Deers  | visser               | 010                     | 50494<br>50107 | Iviaatsonap Gro                 | oepsprai<br>• Coloro | iktijk Skipsleat              |                    |        |              |              |                            |      |        |                              |                               |                  |                 |      |     |       |        | 4     |
| 23 33_4003007 | 992 19950 (  | 20201 40011                                                                                                    | 6200                               | 0007         | #####     | 24051531  | Dieetstyle-Al<br>Dietistennral  | tiik Jolanda             | sina<br>shiuita      | 010                     | 56111          | Huisartspraktijk                | K SUM aa             | a<br>Sluic En Lontolink       |                    |        |              |              |                            |      |        |                              |                               |                  |                 |      |     |       |        | ł     |
| 25 4 40090115 | 78 4830 0 (  | 20201 40011                                                                                                    | 0000                               | 0089         | #####     | 24050853  | Dietistennral                   | tijk Hester (            | Visser               | 010                     | 55494          | Maatschan Gro                   | opensoral            | ktiik Skinsleat               |                    |        |              |              |                            |      |        |                              |                               |                  |                 |      |     |       |        | t i   |
| 26 4 40090115 | 78 2950 0 0  | 20201 40011                                                                                                    | 0003                               | 0087         | #####     | 24050853  | Diëtistenpral                   | tijk Hester '            | Visser               | 010                     | 56111          | Huisartsenpraki                 | tiik V.D.            | Sluis En Lentelink            |                    |        |              |              |                            |      |        |                              |                               |                  |                 |      |     |       |        | t     |
| 27 4 40091000 | 45 6120 0 0  | 20201 40011                                                                                                    | 6000                               | 0087         | #####     | 24051524  | Dietisten Frie                  | sland                    |                      | 010                     | 50114          | Huisartsenprak                  | tiik Don             | nker En Gemmink               |                    |        |              |              |                            |      |        |                              |                               |                  |                 |      |     |       |        | 1     |
| 28 33 4009002 | 2474_7630_0  | 20201 40011                                                                                                    | 6000                               | 0087         | #####     | 24051524  | Dietisten Frie                  | sland                    |                      | 010                     | 50114          | Huisartsenprak                  | tijk Don             | nker En Gemmink               |                    |        |              |              |                            |      |        |                              |                               |                  |                 |      |     |       |        | 1     |
| 29 33 4009001 | 983_5910_0   | 20201 40011                                                                                                    | 6000                               | 0086         | #####     | 24050853  | Diëtistenpra                    | tijk Hester <sup>v</sup> | Visser               | 010                     | 53689          | Maatschap Jou                   | uster Hu             | uisartsen                     |                    |        |              |              |                            |      |        |                              |                               |                  |                 |      |     |       |        | 1     |
| 30 4_40090115 | 78_4730_0_(  | 20201 40011                                                                                                    | 6000                               | 0087         | #####     | 24051287  | Sanne De Re                     | e, Dietist Er            | n Voeding:           | skund <sup>7</sup> 010  | 53689          | Maatschap Jou                   | uster Hu             | uisartsen                     |                    |        |              |              |                            |      |        |                              |                               |                  |                 |      |     |       |        | 1     |
| 31 33_4009002 | 2004_4920_C  | 20201 40011                                                                                                    | 6000                               | 0087         | #####     | 24051369  | Dietistenpral                   | tijk Davida '            | Van Der S            | ichuit <sup>7</sup> 010 | 50334          | Huisartsenprak                  | tijk Bou             | uma & Vos B.V                 |                    |        |              |              |                            |      |        |                              |                               |                  |                 |      |     |       |        |       |
| 32 33_4009001 | 983_14700_(  | 20201 40011                                                                                                    | 6300                               | 0087         | #####     | 24050770  | Dietistenpral                   | tijk Jolanda             | a Wuite              | 010                     | 50302          | Huisartsenprak                  | tijk Folk.           | kertsma                       |                    |        |              |              |                            |      |        |                              |                               |                  |                 |      |     |       |        | 4     |
| 33 4_40091000 | 45_1090_0_(  | 20201 40011                                                                                                    | 6000                               | 0057         | #####     | 24051524  | Dietisten Frie                  | sland                    |                      | 010                     | 58251          | Huisartsenprak                  | tijk Velti.          | man En Willemsen              |                    |        |              |              |                            |      |        |                              |                               |                  |                 |      |     |       |        | 4     |
| 34 33_4009001 | 983_6010_0_  | 20201 40011                                                                                                    | 6000                               | 0057         | #####     | 24050853  | Dietistenpral                   | tijk Hester '            | Visser               | 010                     | 56481          | Huisartsenprak                  | tijk E.P.            | . Brongers                    |                    |        |              |              |                            |      |        |                              |                               |                  |                 |      |     |       | []     | 4     |
| 35 33_4009002 | 2004_460_0   | 20201 40011                                                                                                    | 6000                               | 0087         | #####     | 24050949  | Jouw Dietist                    |                          |                      | 1010                    | 50334          | Huisartsenprak                  | tijk Bou             | uma & Vos B.V                 |                    |        |              |              |                            |      |        |                              |                               |                  |                 |      |     |       |        | 4     |
| 36 33_4009002 | 2004_4820_0  | 20201 40011                                                                                                    | 6000                               | 0087         | #####     | 24051591  | Dieetstyle-Al<br>Diebieten Fri  | nneke Boers              | sma                  | 010                     | 58107          | Huisartspraktijk                | CSchraa              | a<br>                         |                    |        |              |              |                            |      |        |                              |                               |                  |                 |      |     |       |        | 4     |
| 31 33_4009002 | 1974_3280_U  | 20201 40011                                                                                                    | 6000                               | 0027         | #####     | 24051524  | Dietisten Ffié<br>Dietistenssel | rsiano<br>tiikulolaeda   | . Muito              | 010                     | 51633<br>56111 | Huisartsenpraki                 | aik Sorg             | gurager<br>Sluig Ep Loptoliek |                    |        |              |              |                            |      |        |                              |                               |                  |                 |      |     |       | '      |       |
| 39 33 400900  | 2474 1920 0  | 20201 40011                                                                                                    | 6300                               | 0087         | #####     | 24050770  | Dietisten Fri                   | aqix ooranga<br>seland   | awaite               | 010                     | 58251          | Huisartsonoraki                 | tiik Vale            | man En Willemsen              |                    |        |              |              |                            |      |        |                              |                               |                  |                 |      |     |       |        |       |
| 33_400300.    | .+1+_1320_0  | 20201 40011                                                                                                    | 0000                               |              | *****     | -         | Dieusten Phi                    | sianu                    |                      |                         | 50251          | riusartsenpraki                 | op veru              | anan en willemsen             |                    |        |              |              |                            |      |        |                              |                               |                  |                 |      |     |       |        | J 💌   |
| + $+$         | die          | tetiek sm                                                                                                    | ir                                 | $\oplus$     |           |           |                                 |                          |                      |                         |                |                                 |                      |                               |                    |        | (            |              |                            |      |        |                              |                               |                  |                 |      |     |       | ►      | ]     |
| Gereed        | 5            |                                                                                                    |                                    |              |           |           |                                 |                          |                      |                         |                |                                 |                      |                               |                    |        |              |              |                            |      |        |                              | Ħ                             | E                | 巴               |      |     |       | + 60   | 1%    |
|               | o] (         | ) 🧿 📑                                                                                                    |                                    | п            | ¥         | 9         | 0 🛛                             | x                        | 1                    | R.                      | 8              | e 🗿                             |                      |                               |                    |        |              |              | 17°C                       | Mee  | st be  | . ^ .                        | 📥 ĝ                           | 🚾 Ϋ              | <b>(</b> ()     | 6. 3 | NLD | 13:38 | 8 Ę    |       |

| Automatis                      | sch opslaar                 | n 🖸 🖪               | ] 🗗               | ら~             | Q - 4             | ≩↓ Z↓    | * •                          | ∎ ~ ⊊                         | 5 💁 ~                   | f <sub>x</sub> |                    | <b>}</b>                     | 20210810_cvrm_                               | detail_2020 | _53530 | 0311 👻    |       |                     |       | م     | E      | nne Bo               | uma 🍕  | 9            | Ŧ     |     | Ō      | ×      | < |
|--------------------------------|-----------------------------|---------------------|-------------------|----------------|-------------------|----------|------------------------------|-------------------------------|-------------------------|----------------|--------------------|------------------------------|----------------------------------------------|-------------|--------|-----------|-------|---------------------|-------|-------|--------|----------------------|--------|--------------|-------|-----|--------|--------|---|
| Bestand                        | Start                       | Invoegen            | Pag               | gina-in        | deling            | Form     | ules                         | Gegev                         | ens                     | Contr          | roleren            | Beeld                        | Ontwikkelaa                                  | ars He      | elp    |           |       |                     |       |       |        |                      |        | ß            | Delen | ₽0  | Opmerk | cingen |   |
| Plakken                        | ~ Cal                       | ibri                | ~ 11              | ~ /            | Α^ Α <sup>×</sup> | = =      | * = *                        | ~                             | ab<br>ce                | Stan           | daard<br>Q/ or     | v<br>                        | Voorwaardel                                  | ijke Opma   | ken Ce | elstijlen | E Ir  | nvoegen<br>erwijder | ren v | Σ     | × /    | A<br>Z V<br>teren er | n Zoek | )<br>(en en  |       |     |        |        |   |
| ~ 🗳                            | D                           | <u>1</u> <u>0</u> • | Ť                 | <u>~'</u> ~    | <u> </u>          | = =      |                              |                               | ± ×                     | E6 .           | ~ 70 <sup>00</sup> | ,00 <del>,</del> 00          | opmaak                                       | als tab     | el ~   | ~         | 0 🖽 0 | pmaak               | ~     |       | ∼ filt | teren ~              | select | eren ~       |       |     |        |        |   |
| Klembord                       | Гъ                          | Lette               | ertype            |                | Ŀ                 |          | Uitlijnir                    | ng                            | ٦                       |                | Getal              | 5                            | ā                                            | Stijlen     |        |           |       | Cellen              |       |       |        | Bewerk               | en     |              |       |     |        |        | ^ |
| A1                             | <b>*</b> :                  | $\times \checkmark$ | $f_{\mathcal{K}}$ | decl           | _rk               |          |                              |                               |                         |                |                    |                              |                                              |             |        |           |       |                     |       |       |        |                      |        |              |       |     |        |        | ۷ |
| 4                              | A                           | вс                  | D                 | E              | F                 | G        |                              | н                             |                         |                | I                  |                              | J                                            | к           | L      | M         | N     | 0                   | P     | Q     | в      | s                    | т      | U            | V     | W   | x      | Y      |   |
| 40 33_4009001                  | 983_17530_(                 | 20201 40011         | 6000              | 0087           | #####             | 24051455 | Dietistenpr                  | aktijk De Fi                  | riese Merei             | n (            | 01052438           | Huisartsenpra                | tijk J. Zwartsenburg                         |             |        |           |       |                     |       |       |        |                      |        |              |       |     |        |        |   |
| 41 33_4009001                  | 1983_310_0_0<br>79_4920_0_0 | 20201 40011         | 6000              | 0086           | #####             | 24050853 | Dietistenpr                  | aktijk Hesti<br>skrijk Hosti  | er Visser               | 1              | J1055494           | Maatschap Gr                 | pepspraktijk Skipsle<br>popspraktijk Skipsle | at          |        |           |       |                     |       |       |        |                      |        |              |       |     |        |        |   |
| 43 4 40090115                  | 78_90_0_0_0                 | 20201 40011         | 6000              | 0083           | #####             | 24050853 | Diëtistenpr.                 | akujik Hesti<br>aktijk Hesti  | er Visser<br>er Visser  | 7              | 01053689           | Maatschap Jo                 | oepspraktijk okipsie<br>uster Huisartsen     | 31          |        | _         |       |                     |       |       |        |                      |        |              |       |     |        |        |   |
| 44 33_4009002                  | 2474_3670_0                 | 20201 40011         | 6000              | 0087           | #####             | 24051524 | Dietisten Fr                 | riesland                      |                         | T.             | 01058251           | Huisartsenpra                | tijk Veltman En Wille                        | msen        |        |           |       |                     |       |       |        |                      |        |              |       |     |        |        |   |
| 45 33 4009002                  | 2474_7630_0                 | 20201 40011         | 6000              | 0087           | #####             | 24051524 | Dietisten Fi                 | riesland                      |                         | 1              | 01050114           | Huisartsenpral               | tijk Donker En Gem                           | mink        |        |           |       |                     |       |       |        |                      |        |              |       |     |        |        |   |
| 46 4_40091000                  | 45_6120_0_0                 | 20201 40011         | 6000              | 0087           | #####             | 24051524 | Dietisten Fr                 | riesland                      |                         |                | 01050114           | Huisartsenpra                | tijk Donker En Gem                           | mink        |        |           |       |                     |       |       |        |                      |        |              |       |     |        |        |   |
| 47 33_4009001                  | 1983_6110_0_                | 20201 40011         | 6000              | 0087           | #####             | 24050853 | Diëtistenpr.                 | aktijk Hest                   | er Visser               |                | 01055494           | Maatschap Gr                 | oepspraktijk Skipsle                         | at          |        |           |       |                     |       |       |        |                      |        |              |       |     |        |        |   |
| 48 33_400900                   | 1983_20070_                 | 20201 40011         | 6000              | 0027           | #####             | 24050853 | Dietistenpr                  | aktijk Mesti<br>aktijk Dia Fi | er visser<br>rigsg Morg | n 1            | 1053683            | Huisartseppral               | uster Huisartsen<br>tiik J. Zwartsenburg     |             | _      |           |       |                     |       |       |        |                      |        |              |       |     |        |        |   |
| 50 33 4012400                  | 121 17650 0                 | 20202 40011         | 6000              | 0088           | #####             | 24051455 | Dietistenpr                  | aktijk De Fi                  | riese Merei             | ກ 🕅            | 01052438           | Huisartsenpra                | tiik J. Zwartsenburg:                        |             |        |           |       |                     |       |       |        |                      |        |              |       |     |        |        | 1 |
| 51 33_4012400                  | 134_2040_0                  | 20202 40011         | 6000              | 0087           | #####             | 24051524 | Dietisten Fr                 | riesland                      |                         | 1              | 01058251           | Huisartsenpra                | tijk Veltman En Wille                        | msen        |        |           |       |                     |       |       |        |                      |        |              |       |     |        |        | 1 |
| 52 33 4012400                  | 121_2560_0_                 | 20202 40011         | 6000              | 0087           | #####             | 24050853 | Diëtistenpr-                 | aktijk Hest                   | er Visser               | 1              | 01056481           | Huisartsenpral               | tijk E.P. Brongers                           |             |        |           |       |                     |       |       |        |                      |        |              |       |     |        |        | 1 |
| 53 4_40124003                  | 00_790_0_0                  | 20202 40011         | 6000              | 0087           | #####             | 24050876 | Diëtistenpr                  | aktijk Jorrit                 | sma & Smi               | it 🚺           | 01058107           | Huisartsprakti               | k Schraa                                     |             |        |           |       |                     |       |       |        |                      |        |              |       |     |        |        | 1 |
| 54 4_40124002                  | 73_3010_0_0                 | 20202 40011         | 6000              | 0087           | #####             | 24050853 | Diëtistenpr                  | aktijk Hest                   | er Visser               |                | 01056111           | Huisartsenpral               | tijk V.D. Sluis En Lei                       | itelink     |        |           |       |                     |       |       |        |                      |        |              |       |     |        |        | 1 |
| 55 4_40124002<br>56 4 40124002 | 73_4770_0_                  | 20202 40011         | 6000              | 0087           | #####             | 24051287 | Diatisteppr                  | iee, Dietist<br>skriik Hoor   | En voedin<br>er Visser  | igskund (<br>M | 01053689           | Maatschap Jo<br>Maatschap Gr | uster Huisartsen<br>Denspraktiik Skingle     | *           |        |           |       |                     |       |       |        |                      |        |              |       |     |        |        | 1 |
| 57 33 40124002                 | 121 6110 0 C                | 20202 40011         | 6000              | 0085           | #####             | 24050853 | Diëtistenpr.                 | akujik Hesti<br>aktijk Hesti  | er Visser<br>er Visser  | 7              | 01053689           | Maatschap Jo                 | oepspraktijk okipsie<br>uster Huisartsen     | 31          |        | _         |       |                     |       |       |        |                      |        |              |       |     |        |        | 1 |
| 58 33 4012400                  | 121 2590 0                  | 20202 40011         | 6000              | 0087           | #####             | 24050853 | Diëtistenpr                  | aktijk Hest                   | er Visser               | T T            | 01055494           | Maatschap Gr                 | pepspraktijk Skipsle                         | at          |        |           |       |                     |       |       |        |                      |        |              |       |     |        |        |   |
| 59 33 4012400                  | 134_8000_0                  | 20202 40011         | 6000              | 0087           | #####             | 24051524 | Dietisten Fr                 | riesland                      |                         | 1              | 01050114           | Huisartsenpral               | tijk Donker En Gem                           | mink        |        |           |       |                     |       |       |        |                      |        |              |       |     |        |        |   |
| 60 33_4012400                  | 121_17650_0]                | 20202 40011         | 6000              | 0088           | #####             | 24051455 | Dietistenpr                  | aktijk De Fi                  | riese Merei             | n (            | 01052438           | Huisartsenpral               | tijk J. Zwartsenburg                         |             |        |           |       |                     |       |       |        |                      |        |              |       |     |        |        |   |
| 61 33_4012400                  | 134_180_0_0                 | 20202 40011         | 6000              | 0057           | #####             | 24051524 | Dietisten Fi                 | riesland                      |                         | 0              | 01009105           | Huisartsenpra                | tijk Jj Bakker                               |             |        |           |       |                     |       |       |        |                      |        |              |       |     |        |        | 1 |
| 62 33_4012400                  | 121_17980_0                 | 20202 40011         | 6000              | 0087           | #####             | 24051455 | Dietistenpr                  | aktijk De Fi                  | riese Merei             | n ()           | 01052438           | Huisartsenpra                | tijk J. Zwartsenburg                         |             |        |           |       |                     |       |       |        |                      |        |              |       |     |        |        | 1 |
| 63 4_40124003                  | 08_2120_0_0                 | 20202 40011         | 6000              | 0087           | #####             | 24051524 | Dietisten Fr<br>Dietisten Fr | riesland                      |                         |                | J1050114           | Huisartsenpral               | tijk Donker En Gem<br>tijk Voltman En Will   |             |        |           |       |                     |       |       |        |                      |        |              |       |     |        |        |   |
| 65 33 4012400                  | 121 370 0 0                 | 20202 40011         | 6000              | 0087           | #####             | 24050853 | Dietistener                  | aktiik Hech                   | er Visser               | 7              | 01053689           | Maatschan Jo                 | uster Huisartsen                             | msen        |        |           |       |                     |       |       |        |                      |        |              |       |     |        |        |   |
| 66 4 40124003                  | 08 1470 0 0                 | 20202 40011         | 6000              | 0087           | #####             | 24051524 | Dietisten Fi                 | riesland                      | . Hereit                | r i            | 01050114           | Huisartsenpral               | tijk Donker En Gem                           | mink        |        |           |       |                     |       |       |        |                      |        |              |       |     |        |        |   |
| 67 33_4012400                  | 134_3510_0                  | 20202 40011         | 6000              | 0027           | #####             | 24051524 | Dietisten F                  | riesland                      |                         | 1              | 01009105           | Huisartsenpral               | tijk Jj Bakker                               |             |        |           |       |                     |       |       |        |                      |        |              |       |     |        |        |   |
| 68 4_40124002                  | 73_90_0_0                   | 20202 40011         | 6000              | 0087           | #####             | 24050853 | Diëtistenpr                  | aktijk Hest                   | er Visser               | 1              | 01053689           | Maatschap Jo                 | uster Huisartsen                             |             |        |           |       |                     |       |       |        |                      |        |              |       |     |        |        |   |
| 69 33_4012400                  | 121_320_0_0                 | 20202 40011         | 6000              | 0086           | #####             | 24050853 | Diëtistenpr                  | aktijk Hest                   | er Visser               |                | 01055494           | Maatschap Gr                 | oepspraktijk Skipsle                         | at          |        |           | _     |                     |       |       |        |                      |        |              |       |     |        |        |   |
| 70 33_4012400                  | 134_3910_0                  | 20202 40011         | 6000              | 0087           | #####             | 24051524 | Dietisten Fi                 | riesland                      |                         | 1              | 01058251           | Huisartsenpral               | tijk Veltman En Wille                        | msen        |        |           | _     |                     |       |       |        |                      |        |              |       |     |        |        |   |
| 72 33 4012400                  | 121_2590_0                  | 20202 40011         | 6000              | 7800           | #####             | 24050853 | Dieustenpr                   | aktijk Hesti<br>Appeke Bo     | ervisser                |                | 01055434           | Huisartenraktii              | pepspraktijk okipsie<br>k Schraa             | 3(          |        |           |       |                     |       |       |        |                      |        |              |       |     |        |        | 1 |
| 73 33 4012400                  |                             | 20202 40011         | 6000              | 0027           | #####             | 24050853 | Diétistenor.                 | aktiik Hest                   | ersina<br>er Visser     | - T            | 01053689           | Maatschap Jo                 | uster Huisartsen                             |             |        | _         |       |                     |       |       |        |                      |        |              |       |     |        |        | 1 |
| 74 33 4012400                  | 121 20530 0                 | 20202 40011         | 6300              | 0087           | #####             | 24050770 | Dietistenpr                  | aktijk Jolar                  | ida Wuite               | T.             | 01056111           | Huisartsenpral               | tijk V.D. Sluis En Lei                       | itelink     | _      |           |       |                     |       |       |        |                      |        |              |       |     |        |        |   |
| 75 33 4012400                  | 121_15230_0                 | 20202 40011         | 6300              | 0087           | #####             | 24050770 | Dietistenpr                  | aktijk Jolar                  | ida Wuite               | 1              | 01050302           | Huisartsenpral               | tijk Folkertsma                              |             |        |           |       |                     |       |       |        |                      |        |              |       |     |        |        |   |
| 76 33_4012400                  | 130_4870_0_                 | 20202 40011         | 6000              | 0087           | #####             | 24051591 | Dieetstyle-/                 | Anneke Bo                     | ersma                   | 0              | 01058107           | Huisartsprakti               | k Schraa                                     |             |        |           |       |                     |       |       |        |                      |        |              |       |     |        |        |   |
| 77 33_4012400                  | 121_15230_0                 | 20202 40011         | 76300<br>76000    | 70087<br>70000 | #####             | 24050770 | Dietistenpr.                 | aktijk Jolar                  | ida Wuite               |                | 01050302           | Huisartsenpra                | tijk Folkertsma                              |             |        |           |       |                     |       |       |        |                      |        |              |       |     |        |        | - |
| 18 33_4012400                  | 021_8240_0_                 | 20202 40011         | 6000              | - 0088         | #####             | 24050853 | Dietistenpr                  | aktijk Hest                   | er visser               | <u>n</u>       | 01053689           | iviaatschap Jo               | uster Huisartsen                             |             |        |           |       |                     |       |       |        |                      |        |              |       |     |        |        |   |
| - + - +                        | die                         | tetiek sm           | nr                | $\oplus$       |                   |          |                              |                               |                         |                |                    |                              |                                              |             | : [    | 4         |       |                     |       |       |        |                      |        |              |       |     |        | ►      |   |
| Gereed                         | 5                           |                     |                   |                |                   |          |                              |                               |                         |                |                    |                              |                                              |             |        |           |       |                     |       |       |        |                      |        |              |       |     |        | + 609  | % |
|                                | 0] (                        | ) 🧿 🖡               |                   | Π              | ¥                 | 9        | 0                            | x                             | 1                       | Ð              | 8                  | e 🗿                          |                                              |             |        |           | _     | 17°C                | : Mee | st be | . ^    | 📥 ĝ                  | i 🔤 🖗  | <b>_</b> ()) | 6 3   | NLD | 13:38  | 导      |   |

*ب* = ш 🖳 💽 🧶 🗖 🔽 161 E) ~ 

| Automati                       | sch opslaar         |                                | F/ '           | 9~       | Q ~ \$     | Ì↓ Z↓    | * *         | <b>#</b> ~ d                 | a 🗸                       | ~ fx     |          | a), <del>,</del>                | 202108                     | 10_cvrm_deta                            | ail_2020_ | 535303 | 311 -    |          |                     |              | Q     | E      | nne Bo | uma 🍕     | 9           | F        |                | D      | ×      | ł. |
|--------------------------------|---------------------|--------------------------------|----------------|----------|------------|----------|-------------|------------------------------|---------------------------|----------|----------|---------------------------------|----------------------------|-----------------------------------------|-----------|--------|----------|----------|---------------------|--------------|-------|--------|--------|-----------|-------------|----------|----------------|--------|--------|----|
| Bestand                        | Start               | Invoegen                       | Pag            | jina-inc | deling     | Form     | ules        | Gege                         | vens                      | Con      | troleren | Beeld                           | On                         | itwikkelaars                            | Hel       | lp     |          |          |                     |              |       |        |        |           | ් (         | Delen    | ₽ <b>с</b>     | )pmerk | cingen |    |
|                                | Cali                | bri                            | ✓ 11           | ~ A      | A A        | = =      | <u></u>     | ~                            | ab                        | Star     | ndaard   | ~                               | Vor                        |                                         | Opmak     | en Cel | Istiilen | E Ir     | nvoeger<br>erwijder | n v<br>ren v | Σ     | × /    |        | ,<br>Zoek |             |          |                |        |        |    |
| ~ ダ                            | , В                 | <u>I</u> <u>U</u> ~   <u>-</u> | * ×            | <hr/> ~  | <u>A</u> ~ |          | = = •       | = -=                         | <b>↔</b> ×                | 6        | ~ % 00   | 00, 00, 00, 00                  | 000                        | opmaak ~                                | als tabe  | ~      | ×        | i iii o  | )pmaak              | ~            |       | * filt | eren ~ | select    | eren ~      |          |                |        |        |    |
| Klembord                       | Гъ                  | Lette                          | rtype          |          | ٦          |          | Uitlijni    | ng                           | ٦.                        | i        | Getal    | ۲                               |                            | S                                       | tijlen    |        |          |          | Cellen              |              |       |        | Bewerk | en        |             |          |                |        |        | ^  |
| A117                           | •                   | × <                            | f <sub>x</sub> | 33_4     | 021500     | 701_230  | 0_0_0       |                              |                           |          |          |                                 |                            |                                         |           |        |          |          |                     |              |       |        |        |           |             |          |                |        |        | ~  |
|                                | A                   | в С                            | D              | E        | F          | G        |             | н                            |                           |          | I        |                                 | J                          |                                         | к         | L      | м        | N        | 0                   | Р            | Q     | B      | s      | т         | U           | v        | w              | x      | Y      |    |
| 79 33_401240                   | 0134_8000_0_        | 20202 40011                    | 6000           | 0087     | #####      | 24051524 | Dietisten P | riesland                     |                           |          | 01050114 | Huisartsenprak                  | tijk Don                   | iker En Gemmink                         |           |        |          |          |                     |              |       |        |        |           |             |          |                |        |        |    |
| 80 33_401240                   | 0121_17980_0        | 20202 40011                    | 6000           | 0087     | #####      | 24051455 | Dietistenp  | raktijk De l                 | Friese Mer                | en       | 01052438 | Huisartsenprak                  | ctijk J. Zv                | wartsenburg                             |           |        |          |          |                     |              |       |        |        |           |             |          |                |        |        |    |
| 82 33 401240                   | 0130 <u>470_0</u> 1 | 20202 40011                    | 6000           | 0087     | ######     | 24050343 | Diëtistenn  | ist<br>raktiik Hes           | ter Visser                |          | 01050334 | Huisartsenprak                  | tiik E P                   | Brongers                                |           |        |          |          |                     |              |       |        |        |           |             |          |                |        |        |    |
| 83 33 401240                   | 0134 7820 0         | 20202 40011                    | 6000           | 0085     | #####      | 24051533 | Diëtisten P | riesland N                   | Aathilda Wij              | ima      | 01055914 | Huisartsenprak                  | tijk Peel                  | tsma                                    |           |        |          |          |                     |              |       |        |        |           |             |          |                |        |        |    |
| 84 33_401240                   | 0121_17650_0        | 20202 40011                    | 6000           | 0088     | #####      | 24051455 | Dietistenp  | raktijk De l                 | Friese Mer                | en 👘     | 01052438 | Huisartsenprak                  | ctijk J. Zv                | wartsenburg                             |           |        |          |          |                     |              |       |        |        |           |             |          |                |        |        |    |
| 85 4_40124003                  | 273_4770_0_         | 20202 40011                    | 6000           | 0087     | #####      | 24051287 | Sanne De    | Ree, Dietis                  | st En Voedi               | ingskund | 01053689 | Maatschap Jou                   | uster Hu                   | uisartsen                               |           |        |          |          |                     |              |       |        |        |           |             |          |                |        |        |    |
| 86 33_401240                   | 0121_6230_0_        | 20202 40011                    | 6000           | 0057     | #####      | 24050853 | Diëtistenp  | raktijk Hes                  | ter Visser                |          | 01056481 | Huisartsenprak                  | tijk E.P.                  | Brongers                                |           |        |          |          |                     |              |       |        |        |           |             | <u> </u> |                |        |        |    |
| 87 33_401240                   | 0121_13900_0        | 20202 40011                    | 6000           | 0087     | #####      | 24050853 | Dististenp  | raktijk Hes<br>roktijk Hos   | ter Visser                |          | 01050302 | Huisartsenprak<br>Maatookan Gro | ctijk Holk<br>Dobobrok     | kertsma<br>ktiik Skingloot              |           |        |          |          |                     |              |       |        |        |           |             |          |                |        |        |    |
| 83 4 4012400                   | 273 4020 0          | 20202 40011                    | 6000           | 0027     | ######     | 24050553 | Dietisten P | riesland N                   | athilda Wii               | ima      | 01057461 | Huisartspraktiik                | k Oudeh.                   | iaske                                   |           |        |          |          |                     |              |       |        |        |           |             |          |                |        |        |    |
| 90 33 401240                   | 0121 20530 0        | 20202 40011                    | 6300           | 0087     | #####      | 24050770 | Dietistenp  | raktijk Jola                 | anda Wuite                | 1        | 01056111 | Huisartsenprak                  | tijk V.D.                  | Sluis En Lentelini                      | k         |        | _        |          |                     |              |       |        |        |           |             |          |                |        |        |    |
| 91 4_4012400                   | 308_2120_0_(        | 20202 40011                    | 6000           | 0087     | #####      | 24051524 | Dietisten P | riesland                     |                           |          | 01050114 | Huisartsenprak                  | tijk Don                   | ker En Gemmink                          |           |        |          |          |                     |              |       |        |        |           |             |          |                |        |        |    |
| 92 33_401240                   | 0134_180_0_0        | 20202 40011                    | 6000           | 0057     | #####      | 24051524 | Dietisten P | riesland                     |                           |          | 01009105 | Huisartsenprak                  | ctijk Jj Ba                | akker                                   |           |        |          |          |                     |              |       |        |        |           |             |          |                |        |        |    |
| 93 4_40124003                  | 273_4860_0_         | 20202 40011                    | 6000           | 0089     | #####      | 24050853 | Diëtistenp  | raktijk Hes                  | ter Visser                |          | 01055494 | Maatschap Gro                   | oepspral                   | ktijk Skipsleat                         |           |        |          |          |                     |              |       |        |        |           |             |          |                |        |        |    |
| 94 33_401240                   | 0121_5660_0         | 20202 40011                    | 6000           | 0087     | #####      | 24050853 | Diëtistenp  | raktijk Hes<br>tosik i teo   | ter Visser                |          | 01053689 | Maatschap Jou                   | uster Hu                   | Jisartsen<br>Oluia Da LaataKal          | L.        |        |          |          |                     |              |       |        |        |           |             |          |                |        |        |    |
| 95 4_40215014<br>96 22 402150  | 81_3080_0_0         | 20203 40011                    | 6000           | 0087     | #####      | 24050853 | Dietistenp  | raktijk Hes<br>roktijk Dol   | iter visser<br>Frigge Mar | ~~       | 01055111 | Huisartsenprak                  | ctijk V.D.<br>orijk J. Zu  | . Siuis En Lentelini<br>Wortcophurg     | ĸ         |        |          |          |                     |              |       |        |        |           |             |          |                |        |        |    |
| 37 33 402150                   | 0688_17700_0        | 20203 40011                    | 6000           | 0087     | ######     | 24051455 | Dietistenn  | raktijk Del                  | Friese Mer<br>Friese Mer  | en       | 01052438 | Huisartsennrak                  | ctijk J. Zv<br>ctijk J. Zv | wartsenburg                             |           |        |          |          |                     |              |       |        |        |           |             |          |                |        |        |    |
| 98 33 402150                   | 0688 300 0          | 20203 40011                    | 6000           | 0086     | #####      | 24050853 | Diëtistenp  | raktijk Hes                  | ter Visser                |          | 01055494 | Maatschap Gro                   | oepsprak                   | ktijk Skipsleat                         |           |        | _        |          |                     |              |       |        |        |           |             |          |                |        |        |    |
| 99 33_402150                   | 0701_8030_0         | 20203 40011                    | 6000           | 0085     | #####      | 24051533 | Diëtisten P | riesland N                   | Aathilda Wij              | jma      | 01055914 | Huisartsenprak                  | tijk Peel                  | tsma                                    |           |        |          |          |                     |              |       |        |        |           |             |          |                |        |        |    |
| 100 33 402150                  | 0688_15350_(        | 20203 40011                    | 6000           | 0057     | #####      | 24050798 | Libra       |                              |                           |          | 01050302 | Huisartsenprak                  | tijk Folk                  | (ertsma                                 |           |        |          |          |                     |              |       |        |        |           |             |          |                |        |        |    |
| 101 33_402150                  | 0688_2570_0         | 20203 40011                    | 6000           | 0087     | #####      | 24050853 | Diëtistenp  | raktijk Hes                  | ter Visser:               |          | 01055494 | Maatschap Gro                   | oepsprak                   | ktijk Skipsleat                         |           |        |          |          |                     |              |       |        |        |           |             |          |                |        |        |    |
| 102 33_402150                  | 0692_4430_0         | 20203 40011                    | 6000           | 0086     | #####      | 24051591 | Dieetstyle  | Anneke B                     | oersma                    |          | 01058107 | Huisartspraktijk                | k Schraa                   | a                                       |           |        |          |          |                     |              |       |        |        |           |             | <u> </u> |                |        |        |    |
| 103 4_40215014                 | 81_100_0_0          | 20203 40011                    | 6000           | 0087     | #####      | 24050853 | Dietistenp  | raktijk Hes<br>raktijk Lati  | iter Visser               |          | 01053689 | Maatschap Jou                   | uster Hu                   | Jisartsen<br>Sluig En Lontoliol         | L         |        |          |          |                     |              |       |        |        |           |             |          |                |        |        |    |
| 104 33_402150                  | 1688 6360 0         | 20203 40011                    | 6000           | 0087     | #####      | 24050252 | Dietistenp  | raktijk JOR<br>raktijk Hee   | anua wulte<br>ter Viccer  |          | 01055494 | Maatschap Gro                   | oensoral                   | , oruis En Lentelini<br>ktiik Skinglaat | N         |        | _        |          |                     |              |       |        |        |           |             |          |                |        |        |    |
| 106 33 402150                  |                     | 20203 40011                    | 6000           | 0087     | #####      | 24051524 | Dietisten P | riesland                     | Ker HISSEI                |          | 01050114 | Huisartsenorak                  | tijk Don                   | iker En Gemmink                         |           |        |          |          |                     |              |       |        |        |           |             |          | $ \rightarrow$ |        |        |    |
| 107 33 402150                  | 0701 230 0 0        | 20203 40011                    | 6000           | 0057     | #####      | 24051524 | Dietisten P | riesland                     |                           |          | 01009105 | Huisartsenprak                  | tijk Jj Ba                 | akker                                   |           |        |          |          |                     |              |       |        |        |           |             |          |                |        |        |    |
| 108 4_40215015                 | 13_1460_0_0         | 20203 40011                    | 6000           | 0087     | #####      | 24051524 | Dietisten P | riesland                     |                           |          | 01050114 | Huisartsenprak                  | tijk Don                   | ker En Gemmink                          |           |        |          |          |                     |              |       |        |        |           |             |          |                |        |        |    |
| 109 33_402150                  | 0692_4860_0         | 20203 40011                    | 6000           | 0087     | #####      | 24051591 | Dieetstyle  | Anneke B                     | oersma                    |          | 01058107 | Huisartspraktijk                | k Schraa                   | 3                                       |           |        |          |          |                     |              |       |        |        |           |             |          |                |        |        |    |
| 110 33_402150                  | 0688_17760_(        | 20203 40011                    | 6000           | 0088     | #####      | 24051455 | Dietistenp  | raktijk De                   | Friese Mer                | en       | 01052438 | Huisartsenprak                  | ctijk J. Zv                | wartsenburg                             |           |        |          |          |                     |              |       |        |        |           |             |          |                |        |        |    |
| 111 33_402150                  | 0688_300_0_         | 20203 40011                    | 6000           | 0086     | #####      | 24050853 | Dietistenp  | raktijk Hes<br>looit - le le | ter Visser                |          | 01055494 | Maatschap Gro                   | oepsprał<br>wouly oro      | ktijk Skipsleat<br>Obie Felloeteliel    | L.        |        |          |          |                     |              |       |        |        |           |             |          |                |        |        |    |
| 112 33_402150<br>112 22 402150 | 0688_20670_         | 20203 40011                    | 6300           | 0087     | #####      | 24050770 | Dietistenp  | raktijk Jou<br>raktijk Hod   | anda wuite<br>Itor Vissor |          | 01055111 | Huisartsenprak<br>Maatsekan Jou | ctijk V.D.<br>ustor Hu     | , Siuis En Lentelini<br>visartsen       | ĸ         |        |          |          |                     |              |       |        |        |           |             |          |                |        |        |    |
| 114 33 402150                  | 0688 20670          | 20203 40011                    | 6300           | 0087     | ######     | 24050770 | Dietistenn  | raktijk dob                  | anda Wuite                |          | 01056111 | Huisartsenorak                  | aster Hu<br>ctiik V.D      | . Sluis En Lenteliol                    | k         |        |          |          |                     |              |       |        |        |           |             |          |                |        |        |    |
| 115 33 402150                  | 0688_12910_0        | 20203 40011                    | 6300           | 0087     | #####      | 24050770 | Dietistenp  | raktijk Jola                 | anda Wuite                |          | 01056111 | Huisartsenprak                  | ctijk V.D.                 | Sluis En Lentelin                       | k         |        |          |          |                     |              |       |        |        |           |             |          |                |        |        |    |
| 116 33 402150                  | 0701 8240 0         | 20203 40011                    | 6000           | 0087     | #####      | 24051524 | Dietisten F | riesland                     |                           |          | 01050114 | Huisartsenprak                  | tijk Don                   | ker En Gemmink                          |           |        |          |          |                     |              |       |        |        |           |             |          |                |        |        |    |
| 117 33 402150                  | 0701 230 0 1        | 20203 40011                    | 6000           | 0057     | #####      | 24051524 | Dietisten F | riesland                     |                           |          | 01009105 | Huisartsenprak                  | ctijk Jj Ba                | akker                                   |           |        |          |          |                     |              |       |        |        |           |             |          |                |        |        | Ŧ  |
| - + - +                        | die                 | tetiek smi                     | r              | $\oplus$ |            |          |             |                              |                           |          |          |                                 |                            |                                         |           | : .    | 4        |          |                     |              |       |        |        |           |             |          |                |        | Þ      |    |
| Gereed 🗄                       | ō                   |                                |                |          |            |          |             |                              |                           |          |          |                                 |                            |                                         |           |        |          |          |                     |              |       |        | Ħ      | E         |             |          |                |        | + 609  | 6  |
| . 0                            | a. 🧧                |                                |                |          | **         |          | 0.          |                              |                           | P.       | 6        | <b>a</b>                        |                            |                                         |           |        |          | <u>^</u> | 1.7%                | Moo          | et ho | ~      | a ô    | , English | <b>-</b> 10 | 6:       |                | 13:38  | B      |    |
|                                |                     |                                |                |          |            |          |             | -                            | <b>•</b>                  |          |          |                                 |                            |                                         |           |        |          |          |                     | , iniee      | 3t De |        |        |           |             | 116 5    | F THED         | 10-00  |        |    |

| Automa        | tisch op:                  | slaan (  |             | ] 🖓     | 9-               | Q - 1      | ≩↓ Z↓    | *          | · ·                        | 🔁 🔗                         | ~ <i>f</i> : | έ db [    | 40                                              | 20210                     | 810_cvrm_deta                   | ail_2020_         | 535303       | 311 👻  |            |                    |              | Q         | E      | nne Boi           | uma 🧃    | D               | T     |     | đ      | ×      | < |
|---------------|----------------------------|----------|-------------|---------|------------------|------------|----------|------------|----------------------------|-----------------------------|--------------|-----------|-------------------------------------------------|---------------------------|---------------------------------|-------------------|--------------|--------|------------|--------------------|--------------|-----------|--------|-------------------|----------|-----------------|-------|-----|--------|--------|---|
| Bestand       | Sta                        | rt       | Invoegen    | Pa      | gina-in          | deling     | Form     | nules      | Gege                       | evens                       | Coi          | ntroleren | Beeld                                           | O                         | ntwikkelaars                    | Hel               | lp           |        |            |                    |              |           |        |                   |          | Ŕ               | Delen | ₽0  | Dpmerl | dingen |   |
|               | ĭ.<br>È∎ ~                 | Calibri  |             | ~ 11    | 1 ~ /            | A° A°      | = =      |            | 87 ~                       | ab<br>c₽                    | Sta          | andaard   | ~                                               |                           |                                 |                   |              |        | E In       | voeger<br>erwijder | n v<br>ren v | Σ         | ~ /    | 27                | <i>,</i> | )               |       |     |        |        |   |
| Plakken       | 3                          | ΒI       | <u>U</u> ~  | •       | <mark>⊘</mark> ~ | <u>A</u> ~ | = =      | =          | += +=                      | ÷ •                         | C.E          | ~ % 0     | 00, 0 <del>,</del> 00,<br>0 <del>,</del> 00, 00 | ) vo                      | orwaardeiijke<br>opmaak ~       | opmak<br>als tabe | en Ce<br>I ~ | v<br>v | ₩o         | pmaak              | ×            | <b>\$</b> | ∑ filt | eren er<br>eren ~ | selecte  | en en<br>eren ~ |       |     |        |        |   |
| Klemborg      | 1 5                        |          | Lette       | ertype  |                  | ٦          |          | Uitlijn    | ing                        | E                           | 2            | Geta      | I I                                             | r <u>s</u>                | S                               | tijlen            |              |        |            | Cellen             |              |           |        | Bewerk            | en       |                 |       |     |        |        | ^ |
| A156          | *                          | :        | X 🗸         | $f_{x}$ | 33_4             | 4031001    | 931_156  | 500_0_0    | )                          |                             |              |           |                                                 |                           |                                 |                   |              |        |            |                    |              |           |        |                   |          |                 |       |     |        |        | ~ |
|               | A                          |          | вс          | D       | E                | F          | G        |            | 1                          | н                           |              | I I       |                                                 | J                         |                                 | к                 | L            | м      | N          | 0                  | Р            | Q         | R      | s                 | т        | U               | v     | w   | x      | Y      |   |
| 118 33_40215  | 00688_254                  | HO_0     | 20203 40011 | 6000    | 0087             | #####      | 24050853 | Diëtisten  | praktijk He                | ster Visser                 | r            | 01056481  | Huisartsenpra                                   | aktijk E.F                | <sup>o</sup> . Brongers         |                   |              |        |            |                    |              |           |        |                   |          |                 |       |     |        |        |   |
| 119 33_40215  | 00688_257                  | 20_0     | 20203 40011 | 6000    | 0087             | #####      | 24050853 | Diëtisten  | praktijk He<br>o Oppokoj   | ster Visser<br>Poorsmoo     |              | 01055494  | Maatschap Gi<br>Huiserteerekti                  | iroepspra<br>iiik Sokra   | aktijk Skipsleat                |                   |              |        |            |                    |              |           |        |                   |          |                 |       |     |        |        |   |
| 120 33_402150 | 1481 100 0                 | 0_0      | 20203 40011 | 6000    | 0087             | #####      | 24050853 | Diëtisten  | praktijk He                | ster Visser                 | ,            | 01053689  | Maatschap Jo                                    | ouster H                  | ia<br>luisartsen                |                   |              |        |            |                    |              |           |        |                   |          |                 |       |     |        |        |   |
| 122 33_40215  | 00688_624                  | ю_о,     | 20203 40011 | 6000    | 0057             | #####      | 24050853 | Diëtisten  | praktijk He                | ster Visser                 | r            | 01056481  | Huisartsenpra                                   | aktijk E.F                | <sup>o</sup> . Brongers         |                   |              |        |            |                    |              |           |        |                   |          |                 |       |     |        |        |   |
| 123 33_40215  | 00692_460                  | 0_0_     | 20203 40011 | 6000    | 0087             | #####      | 24050949 | Jouw Die   | tist                       |                             |              | 01050334  | Huisartsenpra                                   | aktijk Bo                 | uma & Vos B.V                   |                   |              |        |            |                    |              |           |        |                   |          |                 |       |     |        |        |   |
| 124 33_40215  | 00701_803                  | 0_0_     | 20203 40011 | 6000    | 0085             | #####      | 24051533 | Diëtisten  | Friesland                  | Mathilda W                  | 'ijma        | 01055914  | Huisartsenpra                                   | aktijk Pe                 | etsma<br>Wienstein              |                   |              |        |            |                    |              |           |        |                   |          |                 |       |     |        |        |   |
| 125 33_40215  | 00688_612                  | 0_0_     | 20203 40011 | 6000    | 0086             | #####      | 24050853 | Dietisten  | praktijk He<br>Friesland   | ster visser                 |              | 01053689  | Huisartsennra                                   | ouster H<br>aktiik Vel    | iuisartsen<br>Itman En Willemse | D                 |              |        |            |                    |              |           |        |                   |          |                 |       |     |        |        |   |
| 127 33 40215  | 00688 206                  | 370      | 20203 40011 | 6300    | 0087             | #####      | 24050770 | Dietisten  | praktijk Jo                | landa Wuite                 | e            | 01056111  | Huisartsenpra                                   | aktijk V.E                | ), Sluis En Lentelin            | k                 |              |        |            |                    |              |           |        |                   |          |                 |       |     |        |        |   |
| 128 33_40215  | 00688_1810                 | 0_0      | 20203 40011 | 6000    | 0087             | #####      | 24051455 | Dietisten  | praktijk De                | Friese Me                   | ren          | 01052438  | Huisartsenpra                                   | aktijk J. Z               | Zwartsenburg                    |                   |              |        |            |                    |              |           |        |                   |          |                 |       |     |        |        |   |
| 129 33_40215  | 00688_300                  | )_0_     | 20203 40011 | 6000    | 0086             | #####      | 24050853 | Diëtisten  | praktijk He                | ster Visser                 | r            | 01055494  | Maatschap G                                     | \$roepspr                 | aktijk Skipsleat                |                   |              |        |            |                    |              |           |        |                   |          |                 |       |     |        |        |   |
| 130 33_40215  | 00688_254                  | 0_0      | 20203 40011 | 6000    | 0087             | #####      | 24050853 | Diëtisten  | praktijk He                | ster Visser                 | r            | 01056481  | Huisartsenpra                                   | aktijk E.F                | <sup>o</sup> . Brongers         |                   |              |        |            |                    |              |           |        |                   |          |                 |       |     |        |        |   |
| 131 33_40310  | 101940_479<br>101921_1905  | 0_0_     | 20204 40011 | 6000    | 0087             | #####      | 24051591 | Dietisten  | e-Anneke I<br>Eriogland    | Boersma                     |              | 01058107  | Huisartsprakti                                  | tijk Schra<br>skrijk di 7 | ia<br>Zwortcophura              |                   |              |        |            |                    |              |           |        |                   |          |                 |       |     |        |        |   |
| 133 33 40310  | 101931_1003<br>101931_6510 |          | 20204 40011 | 6000    | 0087             | #####      | 24050853 | Diëtisten  | praktijk He                | ster Visser                 |              | 01052438  | Maatschap Jo                                    | ouster H                  | luisartsen                      |                   |              |        |            |                    |              |           |        |                   |          |                 |       |     |        |        |   |
| 134 4_403100  | 1504_610_0                 | 0_0      | 20204 40011 | 6000    | 0087             | #####      | 24051455 | Dietisten  | praktijk De                | Friese Me                   | ren          | 01055914  | Huisartsenpra                                   | aktijk Pe                 | etsma                           |                   |              |        |            |                    |              |           |        |                   |          |                 |       |     |        |        |   |
| 135 33_40310  | 01931_2590                 | 0_0_     | 20204 40011 | 6000    | 0087             | #####      | 24050853 | Diëtisten  | praktijk He                | ster Visser                 | r            | 01053689  | Maatschap Jo                                    | ouster H                  | luisartsen                      |                   |              |        |            |                    |              |           |        |                   |          |                 |       |     |        |        |   |
| 136 33_40310  | 01931_2112                 | 0_0_     | 20204 40011 | 6300    | 0087             | #####      | 24050770 | Dietisten  | praktijk Jo                | landa Wuite                 | e            | 01056111  | Huisartsenpra                                   | aktijk V.E                | ). Sluis En Lentelin            | k                 |              |        |            |                    |              |           |        |                   |          |                 |       |     |        |        |   |
| 137 33_40310  | 101931_2561<br>101921_1571 | <u> </u> | 20204 40011 | 6000    | 0087             | #####      | 24050853 | Dietisten  | praktijk He<br>praktijk Jo | ister Visser<br>Janda Muite | r<br>•       | 01053689  | Maatschap Jo                                    | ouster H<br>aktiik Eol    | luisartsen<br>Ikortsma          |                   |              |        |            |                    |              |           |        |                   |          |                 |       |     |        |        |   |
| 133 33 40310  | 01931_071                  | 0 0      | 20204 40011 | 0000    | 0027             | #####      | 24050853 | Diëtisten  | praktijk OO<br>praktijk He | ister Visser                | -            | 01053689  | Maatschap Jo                                    | ouster H                  | luisartsen                      |                   |              |        |            |                    |              |           |        |                   |          |                 |       |     |        |        |   |
| 140 33_40310  | 01931_300                  | 0_0      | 20204 40011 | 6000    | 0086             | #####      | 24050853 | Diëtisten  | praktijk He                | ster Visser                 | r            | 01053689  | Maatschap Jo                                    | ouster H                  | luisartsen                      |                   |              |        |            |                    |              |           |        |                   |          |                 |       |     |        |        |   |
| 141 33_40310  | 01952_833                  | 0_0_     | 20204 40011 | 6000    | 0087             | #####      | 24051524 | Dietisten  | Friesland                  |                             |              | 01050114  | Huisartsenpra                                   | aktijk Do                 | nker En Gemmink                 |                   |              |        |            |                    |              |           |        |                   |          |                 |       |     |        |        |   |
| 142 33_40310  | 01931_1198                 | 0_0_     | 20204 40011 | 6000    | 0087             | #####      | 24050853 | Diëtisten  | praktijk He                | ster Visser                 | r            | 01053689  | Maatschap Jo                                    | ouster H                  | luisartsen                      |                   |              |        |            |                    |              |           |        |                   |          |                 |       |     |        |        |   |
| 143 33_40310  | 101931_1805<br>11504_610_0 | 0_0      | 20204 40011 | 6000    | 0087             | #####      | 24051524 | Dietisten  | Friesland<br>proktiik Da   | Eriogo Ma                   |              | 01052438  | Huisartsenpra                                   | aktijk J. Z<br>skrijk Dou | 2wartsenburg                    |                   |              |        |            |                    |              |           |        |                   |          |                 |       |     |        |        |   |
| 145 33 40310  | 101931 500(                | 0        | 20204 40011 | 6000    | 0057             | #####      | 24050853 | Diëtisten  | praktijk De<br>praktijk He | ster Visser                 | nen<br>r     | 01053689  | Maatschap Jo                                    | akujk He<br>louster H     | luisartsen                      |                   |              |        |            |                    |              |           |        |                   |          |                 |       |     |        |        |   |
| 146 33 40310  | 01931_2112                 | 0_0_     | 20204 40011 | 6300    | 0087             | #####      | 24050770 | Dietisten  | praktijk Jo                | landa Wuite                 | e            | 01056111  | Huisartsenpra                                   | aktijk V.E                | ). Sluis En Lentelin            | k                 |              |        |            |                    |              |           |        |                   |          |                 |       |     |        |        |   |
| 147 33 40310  | 01931_1322                 | 0_0      | 20204 40011 | 6300    | 0027             | #####      | 24050770 | Dietisten  | praktijk Jo                | landa Wuite                 | e            | 01056111  | Huisartsenpra                                   | aktijk V.E                | ), Sluis En Lentelin            | k                 |              |        |            |                    |              |           |        |                   |          |                 |       |     |        |        |   |
| 148 33_40310  | 01931_2560                 | 0_0_     | 20204 40011 | 6000    | 0087             | #####      | 24050853 | Diëtisten  | praktijk He                | ster Visser                 | r            | 01053689  | Maatschap Jo                                    | ouster H                  | luisartsen                      |                   |              |        |            |                    |              |           |        |                   |          |                 |       |     |        |        |   |
| 149 33_40310  | 01940_479                  | 0_0_     | 20204 40011 | 6000    | 0087             | #####      | 24051591 | Dieetstyle | e-Anneke i<br>oroktiik Da  | Boersma<br>Erioco Ma        |              | 01058107  | Huisartsprakti                                  | tijk Schra<br>skrak i 17  | a<br>Zuorteophura               |                   |              |        |            |                    |              |           |        |                   |          |                 |       |     |        |        |   |
| 151 33 40310  | 01931_1817                 | 0.0      | 20204 40011 | 0008    | 0088             | #####      | 24051455 | Jouw Die   | praktijk De<br>tist        | ernese ivie                 | ren          | 01052438  | Huisartsenpra                                   | aktijk 0. 2<br>aktijk Bo  | uma & Vos B V                   |                   |              |        |            |                    |              |           |        |                   |          |                 |       |     |        |        |   |
| 152 33_40310  | 01931_6390                 | 0_0_     | 20204 40011 | 6000    | 0057             | #####      | 24050853 | Diëtisten  | praktijk He                | ster Visser                 | r            | 01053689  | Maatschap Jo                                    | ouster H                  | luisartsen                      |                   |              |        |            |                    |              |           |        |                   |          |                 |       |     |        |        |   |
| 153 33 40310  | 101931_5800                | 0_0_     | 20204 40011 | 6000    | 0087             | #####      | 24050853 | Diëtisten  | praktijk He                | ster Visser                 |              | 01053689  | Maatschap Jo                                    | ouster H                  | luisartsen                      |                   |              |        |            |                    |              |           |        |                   |          |                 |       |     |        |        |   |
| 154 4_403100  | 1504_2150                  | 0_0      | 20204 40011 | 6000    | 0087             | #####      | 24051524 | Dietisten  | Friesland                  |                             |              | 01050114  | Huisartsenpra                                   | aktijk Do                 | nker En Gemmink                 |                   |              |        |            |                    |              |           |        |                   |          |                 |       |     |        |        |   |
| 155 33 40310  | 101931-1440<br>101931-1560 | 00       | 20204 40011 | 6000    | 0087             | #####      | 24050853 | Dietisten  | praktijk He<br>praktijk Ho | ister Visser<br>Janda Wolk  | r<br>9       | 01050302  | Huisartsenpra                                   | aKtijk Fol<br>sktijk V ⊑  | ikertsma<br>1 Sluis En Leptolin | L .               |              |        |            |                    |              |           |        |                   |          |                 |       |     |        |        |   |
| 30 33 40310   | 51331 1360                 |          | 20204 40011 | 0301    | 0007             |            | 24030770 | Diedsten   | praktijk 00                | anua wulo                   | -            | 01050111  | nusartsenpra                                    | akujik V.L                | 5. Oldis En Centelin            | N                 |              |        |            |                    |              |           |        |                   |          |                 |       |     |        |        |   |
| - + - +       |                            | dietet   | tiek sm     | nr      | $\oplus$         |            |          |            |                            |                             |              |           |                                                 |                           |                                 |                   |              | 4      |            |                    |              |           |        |                   |          |                 |       |     |        | Þ      |   |
| Gereed        | E0                         |          |             |         |                  |            |          |            |                            |                             |              |           |                                                 |                           |                                 |                   |              |        |            |                    |              |           |        | Ħ                 | E        | 巴               |       |     |        | + 60   | % |
|               |                            |          |             |         |                  |            |          |            | -                          |                             |              |           |                                                 |                           |                                 |                   |              |        |            |                    |              |           |        | -                 |          |                 |       |     |        | -      |   |
|               | 0                          |          | 9           | *       | II               | **         |          |            | w >                        |                             |              |           | e 🔹                                             |                           |                                 |                   |              |        | - <u>(</u> | 17°C               | ) Mee        | st be     | . ^ .  | - Di              | box 9    | <b>↓</b> (1))   | 6     | NLD | 13:39  |        |   |

..... с, 

| Automat                                                                                                    | isch opslaar                                                                                                    | י 🕥                                                              | ) []                                                                                                    | F/                                                                                                    | 5                                                                                                    | C - ž                                                                                                    | ž↓ X↓                                                                                       | * <b></b> ~ [                                                                                                    | ∎ × 🖧                                                                                                    | <u></u> ∿ ~                                                                                      | fx    | dl [                                                                                        | <b>}</b> -                                                                                                  | 20210                                                                                                    | 810_cvrm_d                                                                                                    | etail_2020         | _535303                                                                                                    | 311 -         |                      |                            |              | Q      | Er                         | nne Bou           | ıma 🍕            |                 | T            |     | đ      | >         | ×  |
|----------------------------------------------------------------------------------------------------|----------------------------------------------------------------------------------------------------|------------------------------------------------------------------|----------------------------------------------------------------------------------------------------|----------------------------------------------------------------------------------------------------|----------------------------------------------------------------------------------------------------|----------------------------------------------------------------------------------------------------|---------------------------------------------------------------------------------------------|----------------------------------------------------------------------------------------------------|----------------------------------------------------------------------------------------------------|--------------------------------------------------------------------------------------------------|-------|---------------------------------------------------------------------------------------------|----------------------------------------------------------------------------------------------------|----------------------------------------------------------------------------------------------------|----------------------------------------------------------------------------------------------------|--------------------|----------------------------------------------------------------------------------------------------|---------------|----------------------|----------------------------|--------------|--------|----------------------------|-------------------|------------------|-----------------|--------------|-----|--------|-----------|----|
| Bestand                                                                                                    | Start                                                                                                    | Invoe                                                            | egen                                                                                                    | Pag                                                                                                    | gina-ind                                                                                                    | deling                                                                                                    | Forn                                                                                        | nules                                                                                                    | Gegeve                                                                                                    | ens                                                                                              | Contr | oleren                                                                                      | Beeld                                                                                                    | I 0                                                                                                    | ntwikkelaar                                                                                                    | s He               | elp                                                                                                    |               |                      |                            |              |        |                            |                   |                  | ピ D             | elen         | 모이  | pmerki | ingen     |    |
| Plakken                                                                                                    | Cali                                                                                                    | ibri<br>I <u>U</u>                                               | •                                                                                                    | <ul><li>✓ 11</li><li>☑ ✓ </li></ul>                                                                                                    | ~ A                                                                                                    | A ~                                                                                                    | = =                                                                                         |                                                                                                    | °∕ ~ 8                                                                                                    |                                                                                                  | Stand | laard<br>, % oo                                                                             | , 00,   00                                                                                                  | •<br>00 Vo                                                                                                    | oorwaardelijk<br>opmaak ~                                                                                                    | e Opmal<br>als tab | ken Cel                                                                                                    | lstijlen<br>~ | 翻 Int<br>Int<br>I Ve | voeger<br>rwijder<br>pmaak | n ×<br>ren × | ∑<br>∳ | → /<br>Z<br>Sort<br>→ filt | eren en<br>eren ~ | Zoeke<br>selecte | en en<br>eren ~ |              |     |        |           |    |
| Klembord                                                                                                    | E I                                                                                                    |                                                                  | Letter                                                                                                    | type                                                                                                    |                                                                                                    | ٦.                                                                                                    |                                                                                             | Uitlijn                                                                                                    | ing                                                                                                    | Γ                                                                                                |       | Getal                                                                                       |                                                                                                    | F⊒                                                                                                    |                                                                                                    | Stijlen            |                                                                                                    |               |                      | Cellen                     |              |        |                            | Bewerk            | en               |                 |              |     |        |           | ^  |
| A195                                                                                                    | <b>•</b> :                                                                                                    | $\times$                                                         | $\checkmark$                                                                                                    | $f_{\mathcal{K}}$                                                                                                    |                                                                                                    |                                                                                                    |                                                                                             |                                                                                                    |                                                                                                    |                                                                                                  |       |                                                                                             |                                                                                                    |                                                                                                    |                                                                                                    |                    |                                                                                                    |               |                      |                            |              |        |                            |                   |                  |                 |              |     |        |           | ۷  |
| 157         33_403100           158         33_403100           159         33_403100           160         33_403100           161         33_403100           162         33_403100           163         3403100           164         33_403100           165         4_40031001           166         166           167         168           168         161           170         171           171         171           172         173           174         175           177         178           178         181           182         183           184         185           183         184           185         130           191         131           192         133 | A<br>1931_15600_0<br>1931_2590_0<br>1931_15710_0<br>1931_18050_0<br>1931_13480_0<br>1931_13480_0<br>1931_13480_0<br>1931_300_0_0<br>461_4120_0_0<br>461_4120_0_0 | B<br>20204<br>20204<br>20204<br>20204<br>20204<br>20204<br>20204 | C<br>4 40011<br>4 40011 | D           *6300           *6000           *6300           *6300           *6300           *6300           *6300           *6300           *6300           *6300           *6300           *6000           *6000           *6000           *6000           *6000           *6000           *6000           *6000           *6000           *6000           *6000           *6000           *6000           *6000           *6000           *6000           *6000           *6000           *6000           *6000           *6000           *6000           *6000           *6000           *6000           *6000           *6000           *6000           *6000           *6000           *6000           *6000           *6000           *6000           *6000           *6000           *6000 | E<br>0087<br>0087<br>0087<br>0027<br>0086<br>0027<br>0086<br>0027<br>0086<br>0027<br>0086<br>0027<br>0086<br>0027<br>0086<br>0027<br>0086<br>0027<br>0086<br>0027<br>0087<br>008 | F           *******           *******           *******           *******           *******           *******           *******           *******           *******           *******           *******           *******           *******           *******           *******           *******           *******           *******           ********           **********           ********           ********           ***********           *********           ***********           ************************************ | G '24050770 '24050853 '24051524 '24051524 '24050770 '24050770 '24050853 '24051533 '24051533 | Dietistenp<br>Dietistenp<br>Dietisten I<br>Dietisten Dietistenp<br>Dietisten Dietistenp<br>Dietistenp<br>Dietistenp<br>Dietistenp | H<br>praktijk Joland<br>praktijk Joland<br>Friesland<br>Priesland<br>praktijk Joland<br>praktijk Joland<br>praktijk Hester<br>Friesland Mat | da Wuite<br>r Visser<br>la Wuite<br>da Wuite<br>la Wuite<br>r Visser<br>r Visser<br>shilda Wijma |       | I<br>1056111<br>1053689<br>10502438<br>1055438<br>1056111<br>10556111<br>1055689<br>1057461 | Huisartsen<br>Maatschap<br>Huisartsen<br>Huisartsen<br>Huisartsen<br>Huisartsen<br>Maatschap<br>Huisartspra | J<br>praktijk V.(<br>Jouster H<br>praktijk J.)<br>praktijk J.<br>praktijk V.(<br>praktijk V.(<br>Jouster H<br>aktijk Oude | D. Sluis En Lente<br>luisartsen<br>lkertsma<br>Zwartsenburg<br>Bakker<br>D. Sluis En Lente<br>D. Sluis En Lente<br>luisartsen<br>haske | К           Iink   | L           Image: Control of the section of the section of th | М<br>         | N                    |                            |              |        | R                          |                   | T                |                 |              |     |        | Y         |    |
| 195                                                                                                    |                                                                                                    |                                                                  |                                                                                                    |                                                                                                    | 0                                                                                                    |                                                                                                    |                                                                                             |                                                                                                    |                                                                                                    |                                                                                                  |       |                                                                                             |                                                                                                    |                                                                                                    |                                                                                                    |                    |                                                                                                    |               |                      |                            |              |        |                            |                   |                  |                 |              |     |        |           |    |
| < >                                                                                                    | die                                                                                                    | tetiek                                                           | smr                                                                                                    |                                                                                                    | (+)                                                                                                    |                                                                                                    |                                                                                             |                                                                                                    |                                                                                                    |                                                                                                  |       |                                                                                             |                                                                                                    |                                                                                                    |                                                                                                    |                    | •                                                                                                    | •             |                      |                            |              |        |                            | ŦŦ                | ē                | m               |              |     |        | •         |    |
|                                                                                                    | o<br>01 (                                                                                                    |                                                                  | -                                                                                                    | *                                                                                                    | Ξ                                                                                                    | ¥                                                                                                    | 9                                                                                           | 0                                                                                                    | X                                                                                                    | ×                                                                                                | Ð     | 8                                                                                           | e 🧧                                                                                                    | D                                                                                                    |                                                                                                    |                    |                                                                                                    |               | 2                    | 17°C                       | C Mee        | st be  | . ^ (                      | ⊞<br>● @          |                  | ⊡ <b>(</b> ⊅))  | <i>(</i> . ¥ | NLD | 13:39  | - 60<br>₽ | 76 |

#### Wat te doen in komende kwartaal

- Uniforme tarieven vaststellen
  - Invoeren in VIPLive (door ZG)
- Eigen FIS inrichten
- Werkwijze bepalen
  - Individueel invoeren
  - Bestand uploaden
- Vragen stellen, hulp vragen

## Gepast samenwerken

DANK VOOR DE AANDACHT